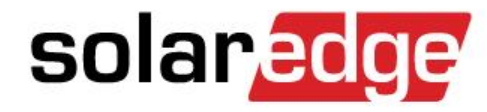

## Introduzione ai Sistemi con Accumulo StorEdge

Presented by: SolarEdge

#### Auto-Consumo

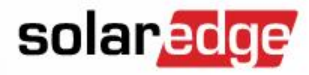

- L'Energia FV viene prodotta solo durante il giorno
  - Quindi l'autoconsumo è limitato alla quota di Energia usata durante il giorno
- L'energia in eccesso viene immessa in rete o viene persa

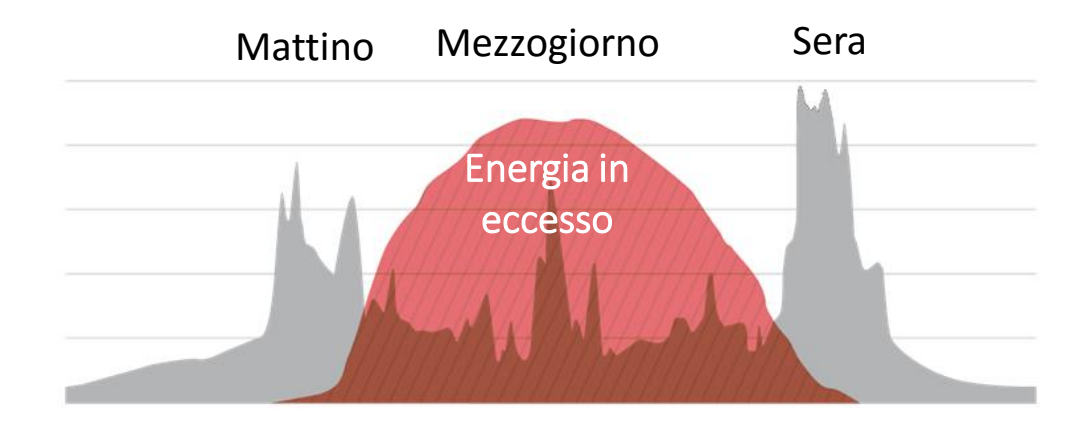

### Auto-Consumo con StorEdge

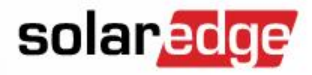

- L'Energia FV in eccesso viene immagazzinata in una batteria
- L'Energia immagazzinata viene usata quando necessario per massimizzare l'auto-consumo

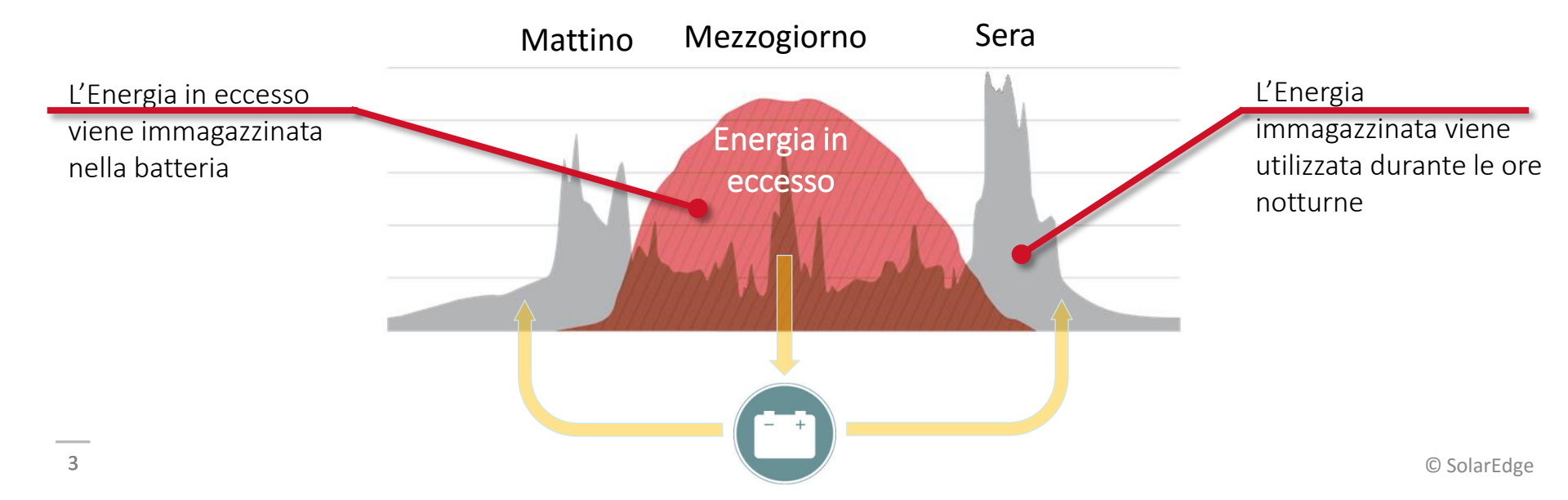

### Esempio di Auto-Consumo

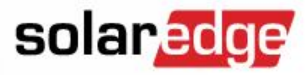

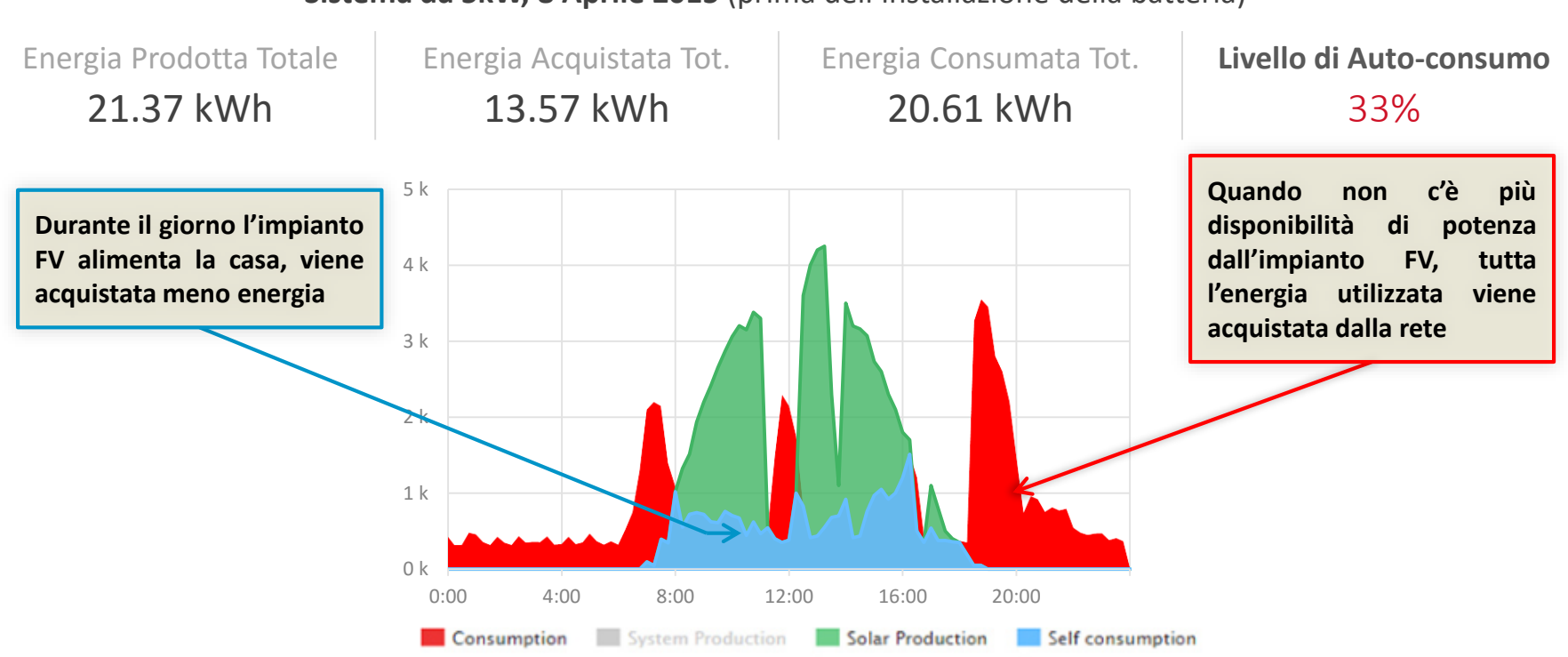

Sistema da 5kW, 8 Aprile 2015 (prima dell'installazione della batteria)

Basato su un impianto residenziale da 5 kW installato in Germania

### Esempio di Auto-Consumo

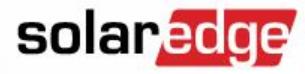

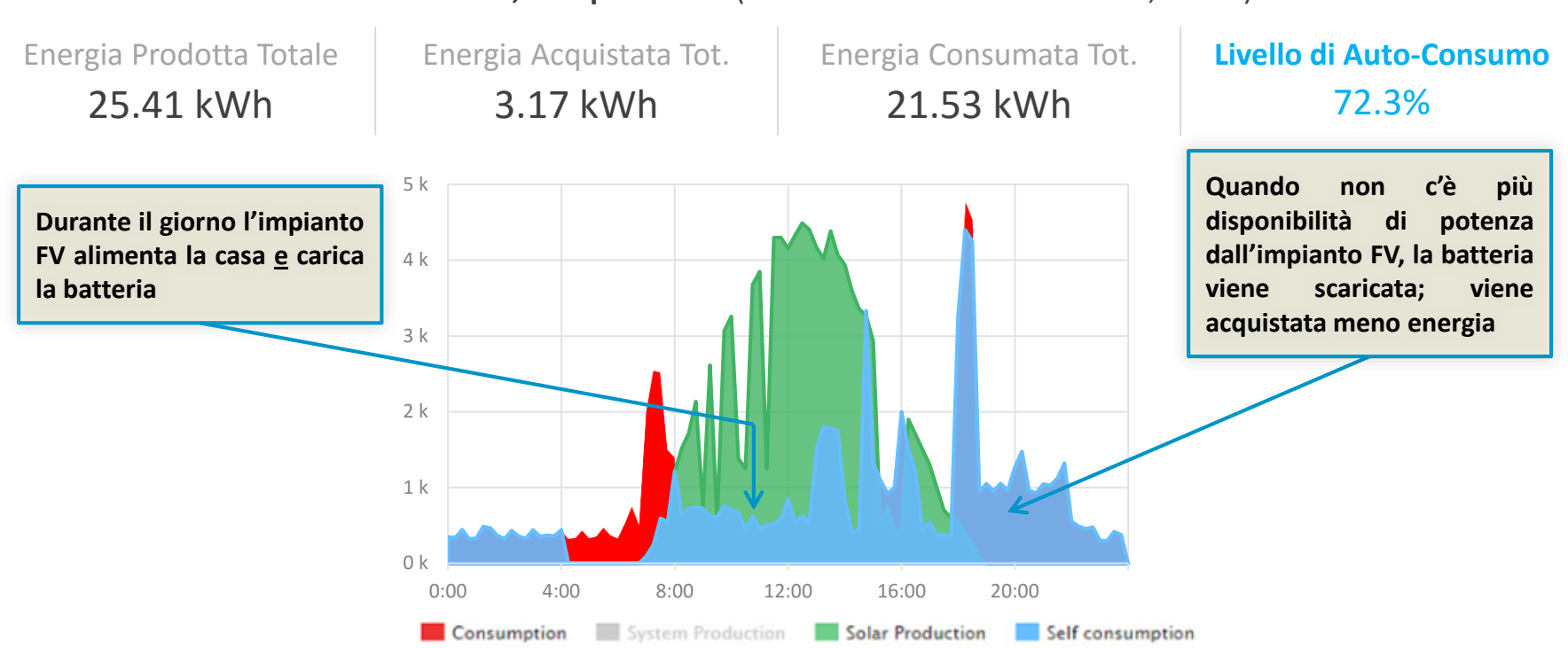

#### Sistema da 5kW, 15 Aprile 2015 (Installazione di accumulo da 6,4 kWh)

Basato su un impianto residenziale da 5 kW installato in Germania

5

#### StorEdge - Benefici

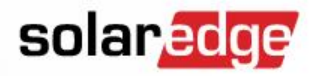

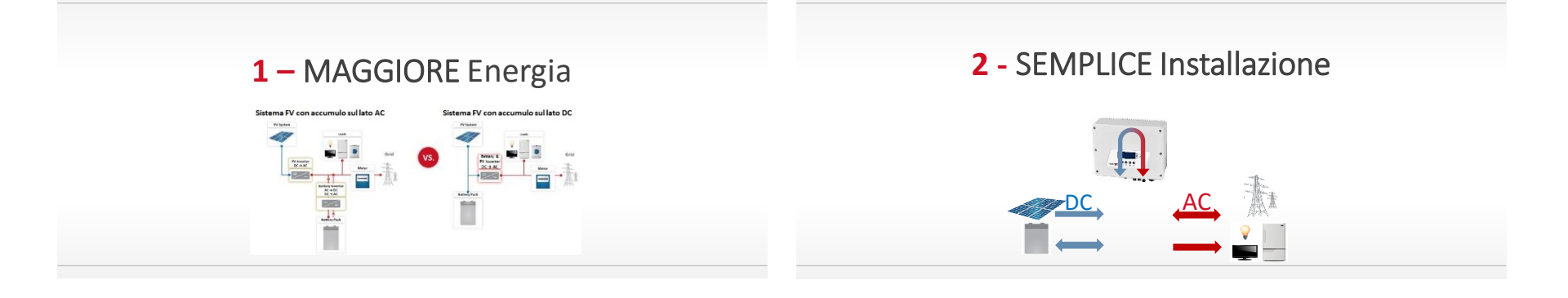

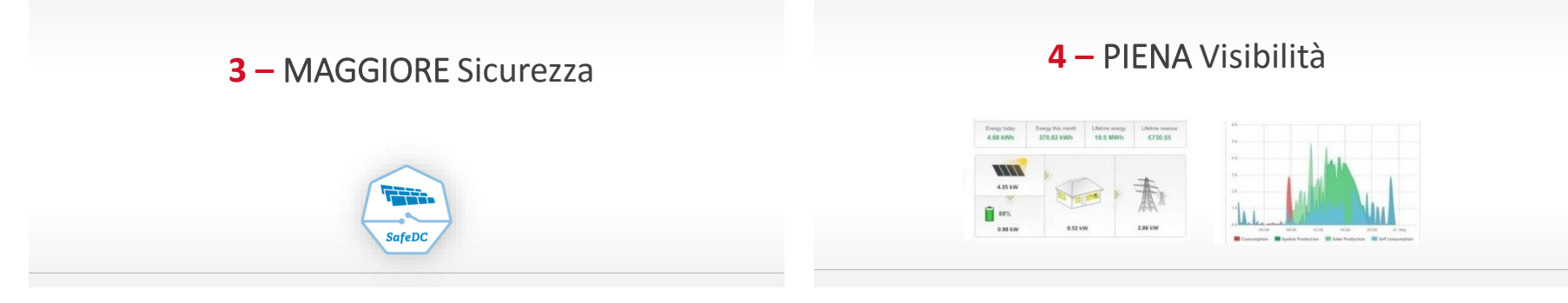

#### StorEdge – Maggior Energia

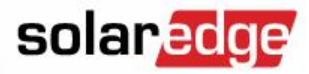

#### Sistema FV con accumulo sul lato AC

Sistema FV con accumulo sul lato DC

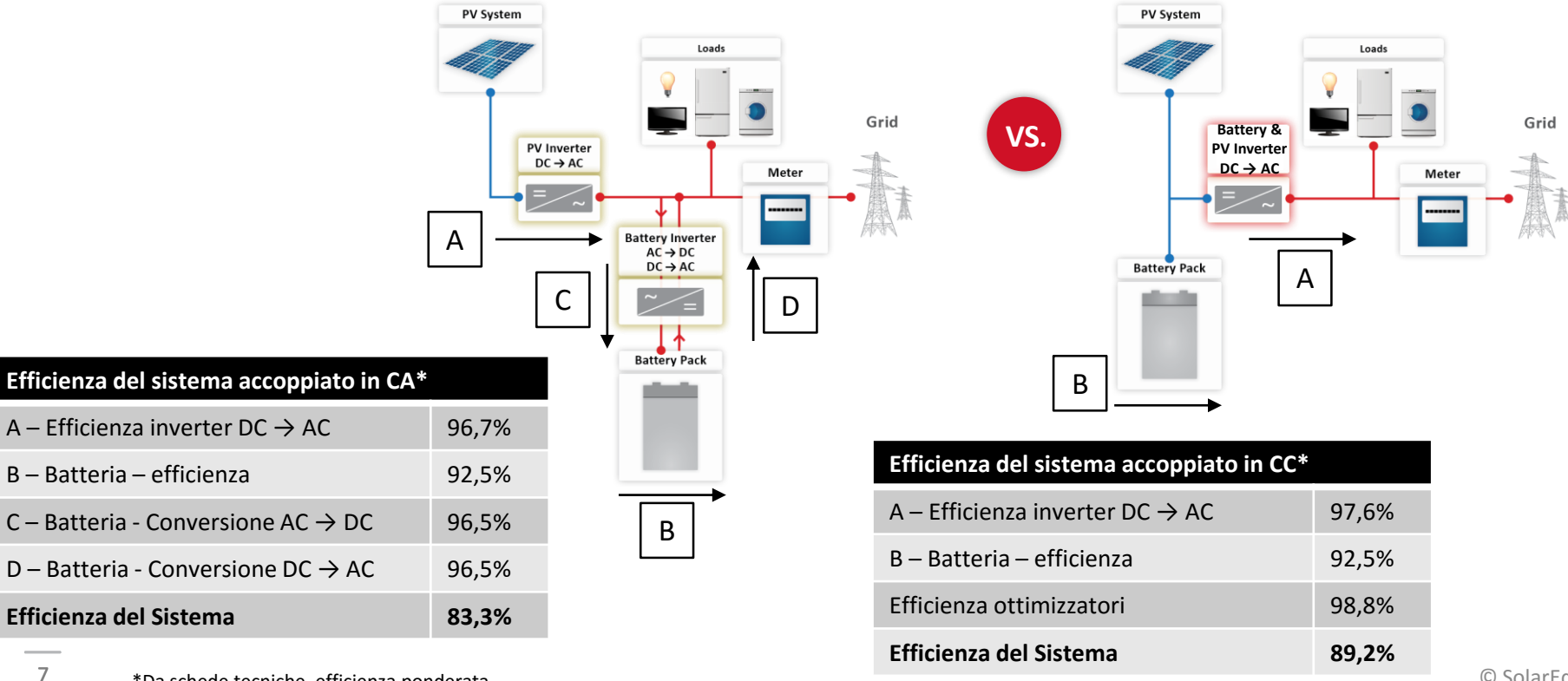

\*Da schede tecniche, efficienza ponderata

© SolarEdge

#### StorEdge – Semplice Installazione

- Un singolo inverter per la gestione della connessione alla rete dell'impianto FV e dell'accumulo
- Nessuna necessità di cavi speciali
  → vengono utilizzati cavi solari standard
- Assenza di alta tensione o corrente durante l'installazione e la manutenzione

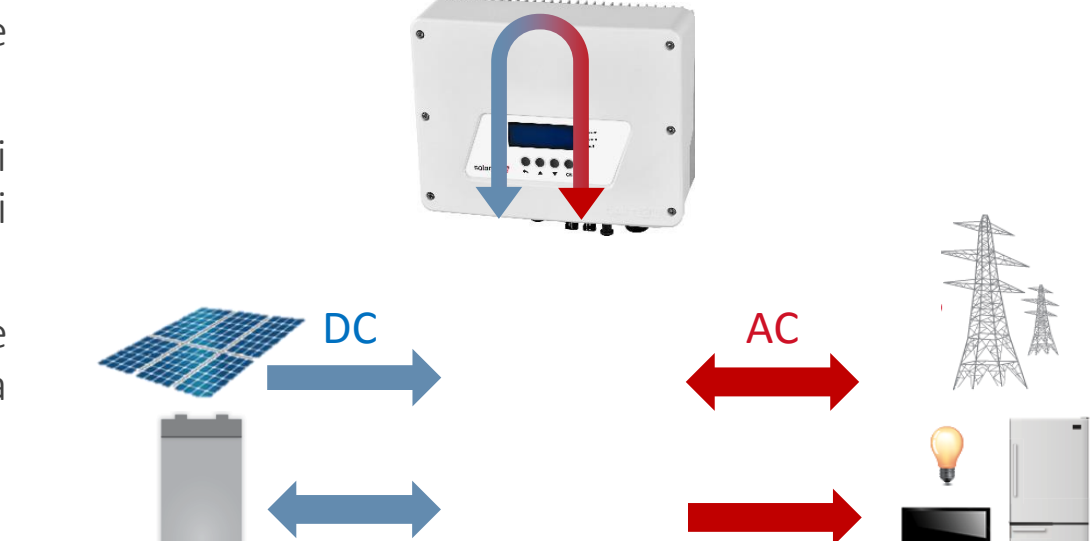

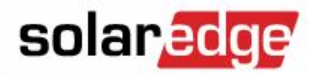

### StorEdge – Maggior Sicurezza

- La tensione delle stringhe FV e della batteria sono automaticamente ridotte ad un livello di sicurezza in caso di disconnessione dalla rete AC
- Batteria funzionante con bassi livelli di corrente

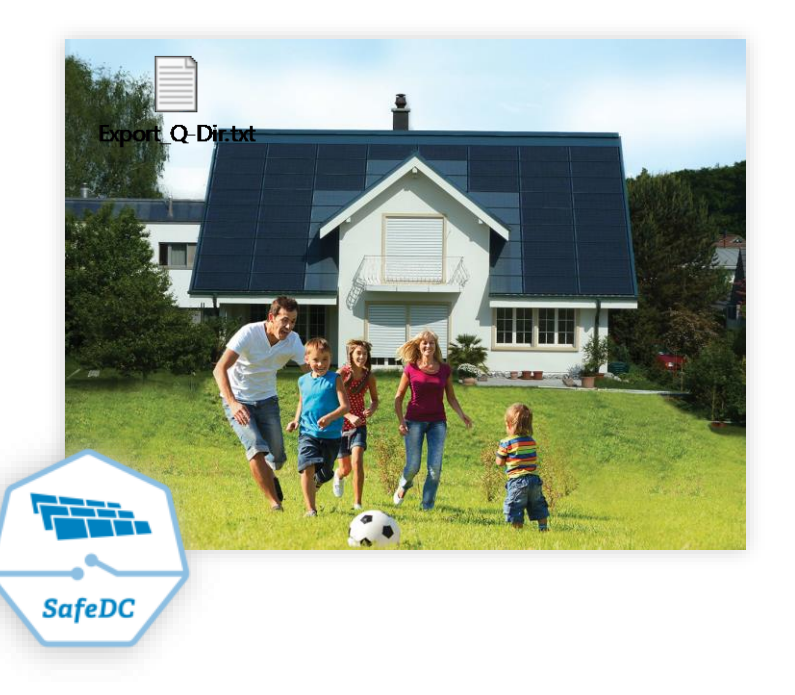

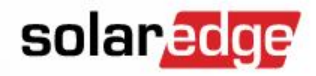

La Piattaforma di Monitoraggio di SolarEdge permette:

- Monitoraggio dello stato della batteria, della produzione FV e dei dati di autoconsumo in un'unica dashboard
- Possibilità di aggiornare da remoto i FW di inverter e batteria
- Diagnostica da remoto
- Generazione Allarmi per problemi del sistema

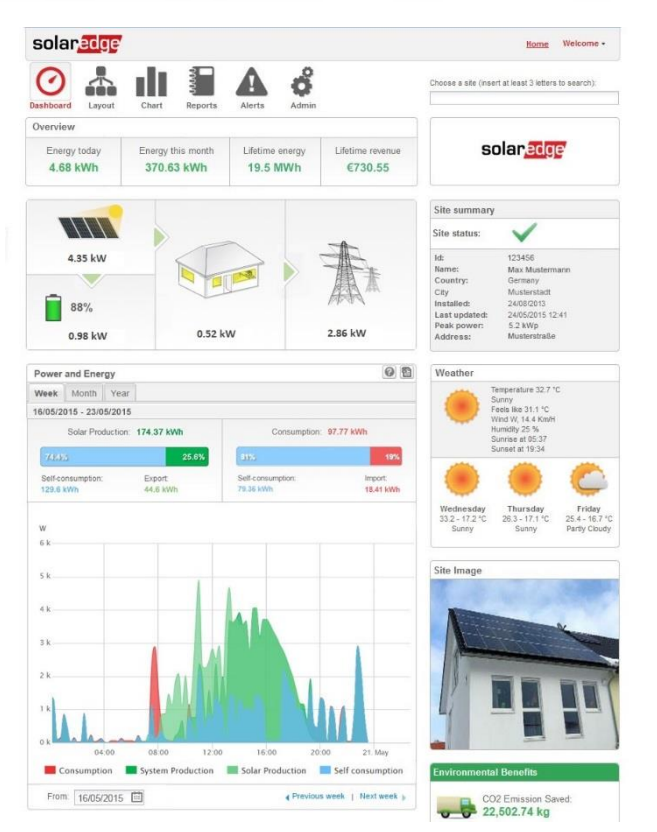

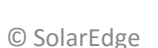

solaredge

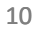

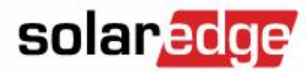

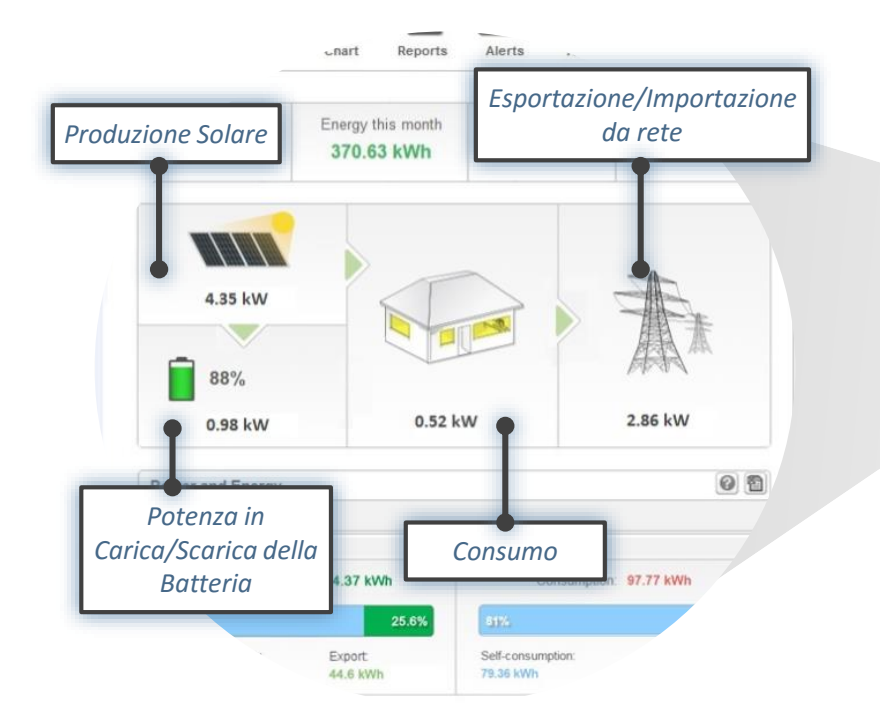

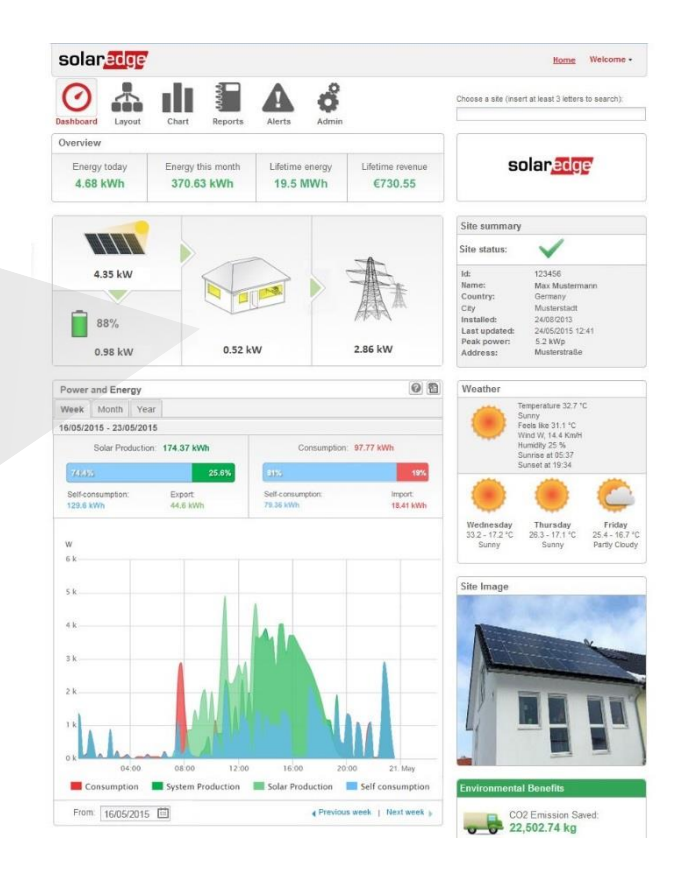

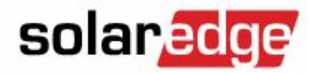

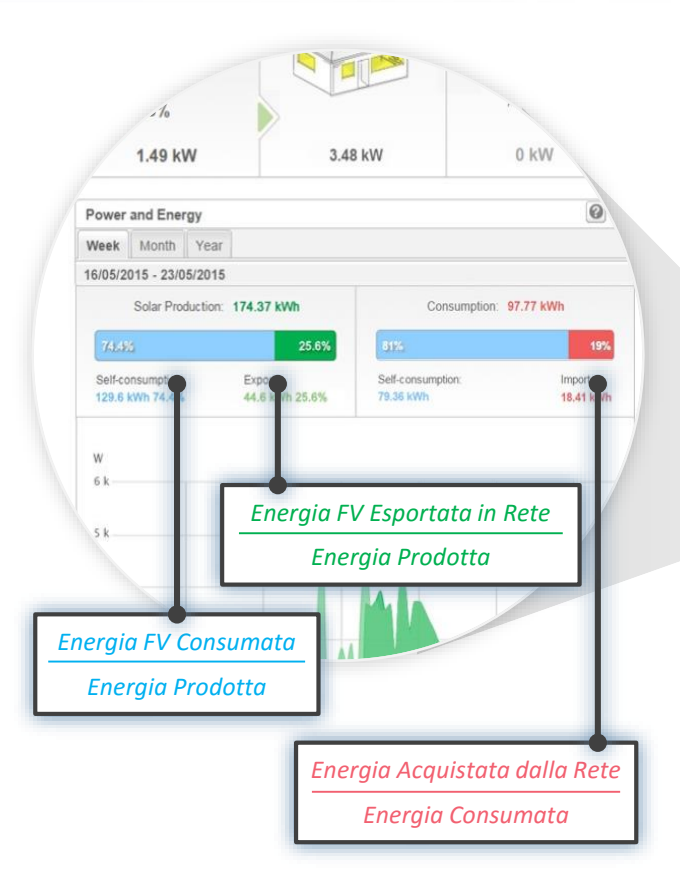

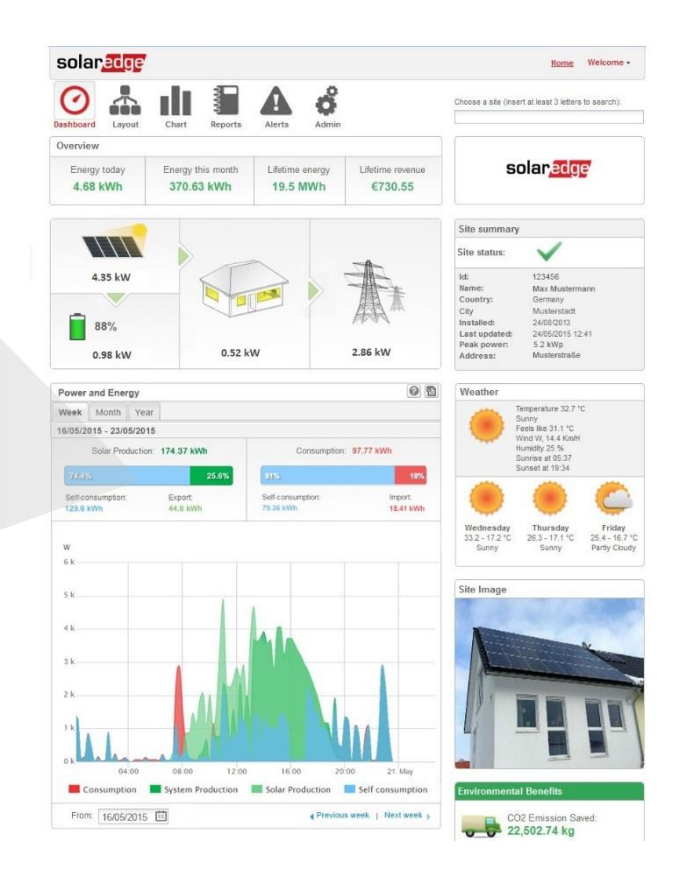

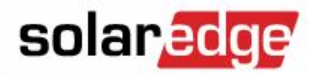

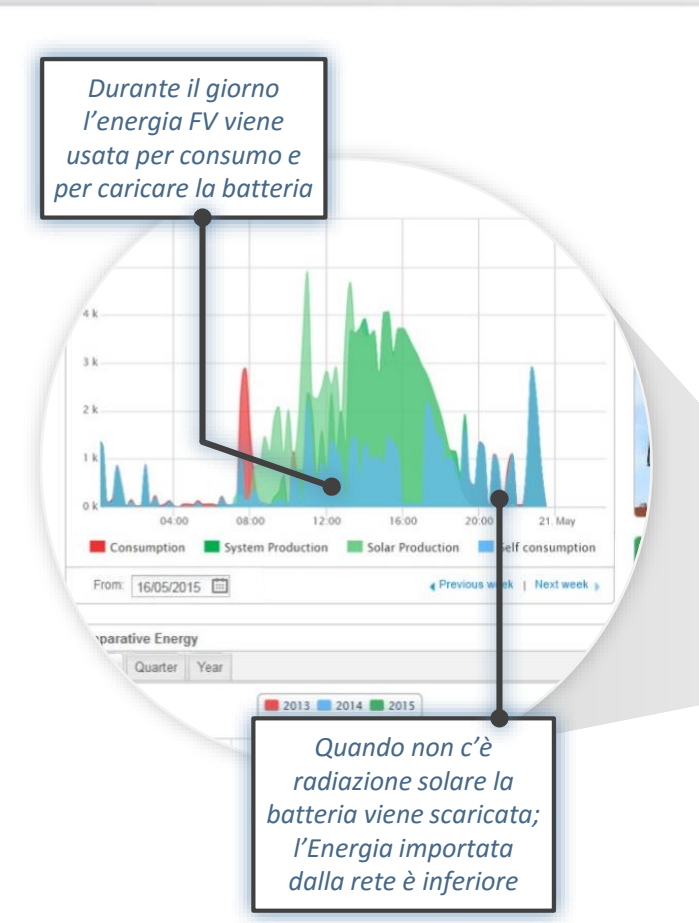

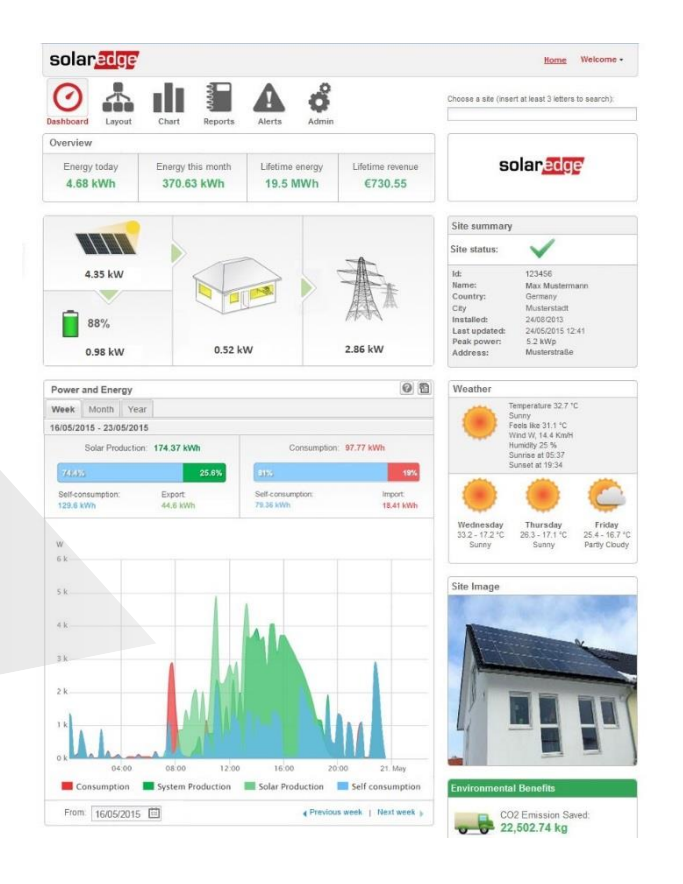

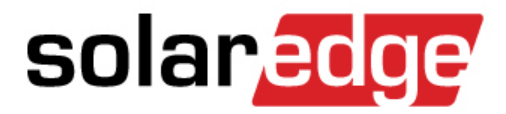

# Prodotti StorEdge

#### Interfaccia StorEdge

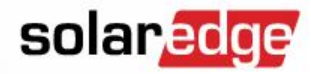

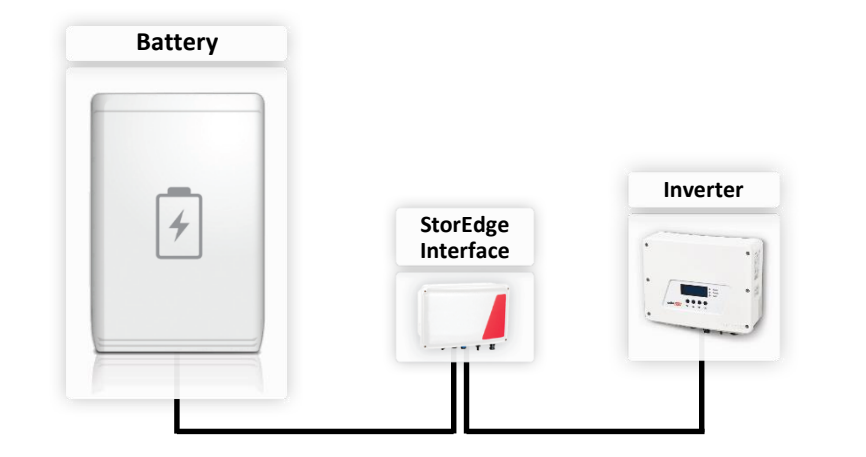

#### Componenti della Soluzione StorEdge

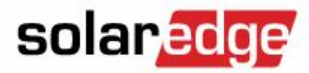

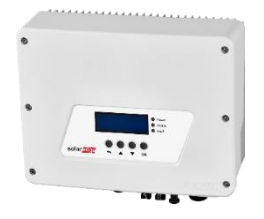

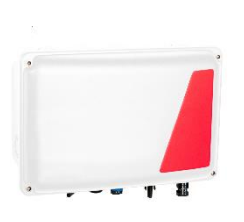

#### Inverter SolarEdge monofase

L'inverter SolarEdge gestisce la batteria e l'energia del Sistema, oltre alla sua funzionalità come inverter FV

#### Interfaccia StorEdge

Permette la connessione di una batteria ad un inverter SolarEdge

(non include la funzione di backup)

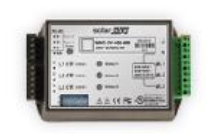

Contatore Modbus SolarEdge

Per letture della Produzione/Consumo

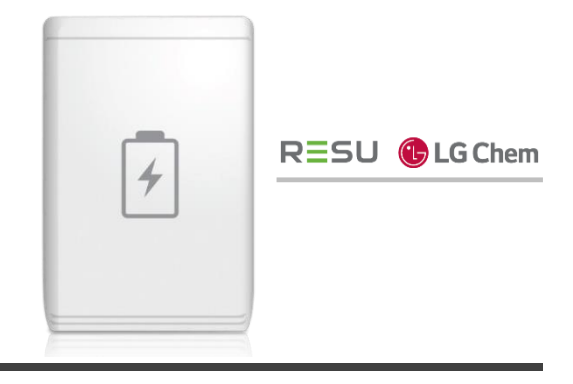

#### Batteria

Compatibile con le batterie alta tensione ed alta efficienza accoppiate sul lato CC, incluse le batterie RESU di LG Chem

#### Interfaccia StorEdge: Sistema Base

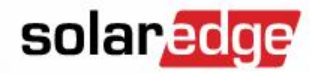

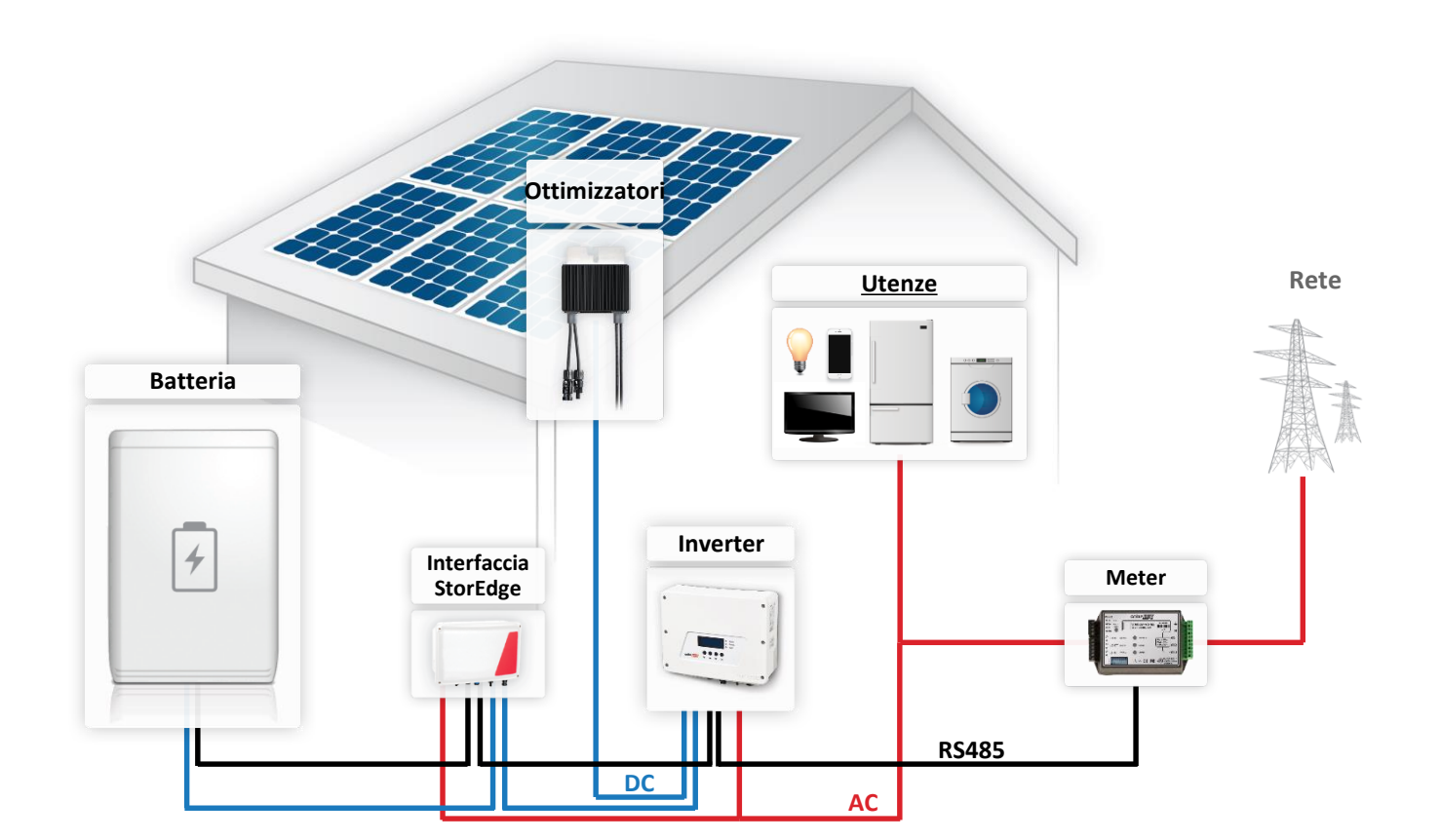

© SolarEdge

#### Compatibilità Interfacce StorEdge

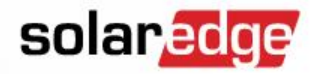

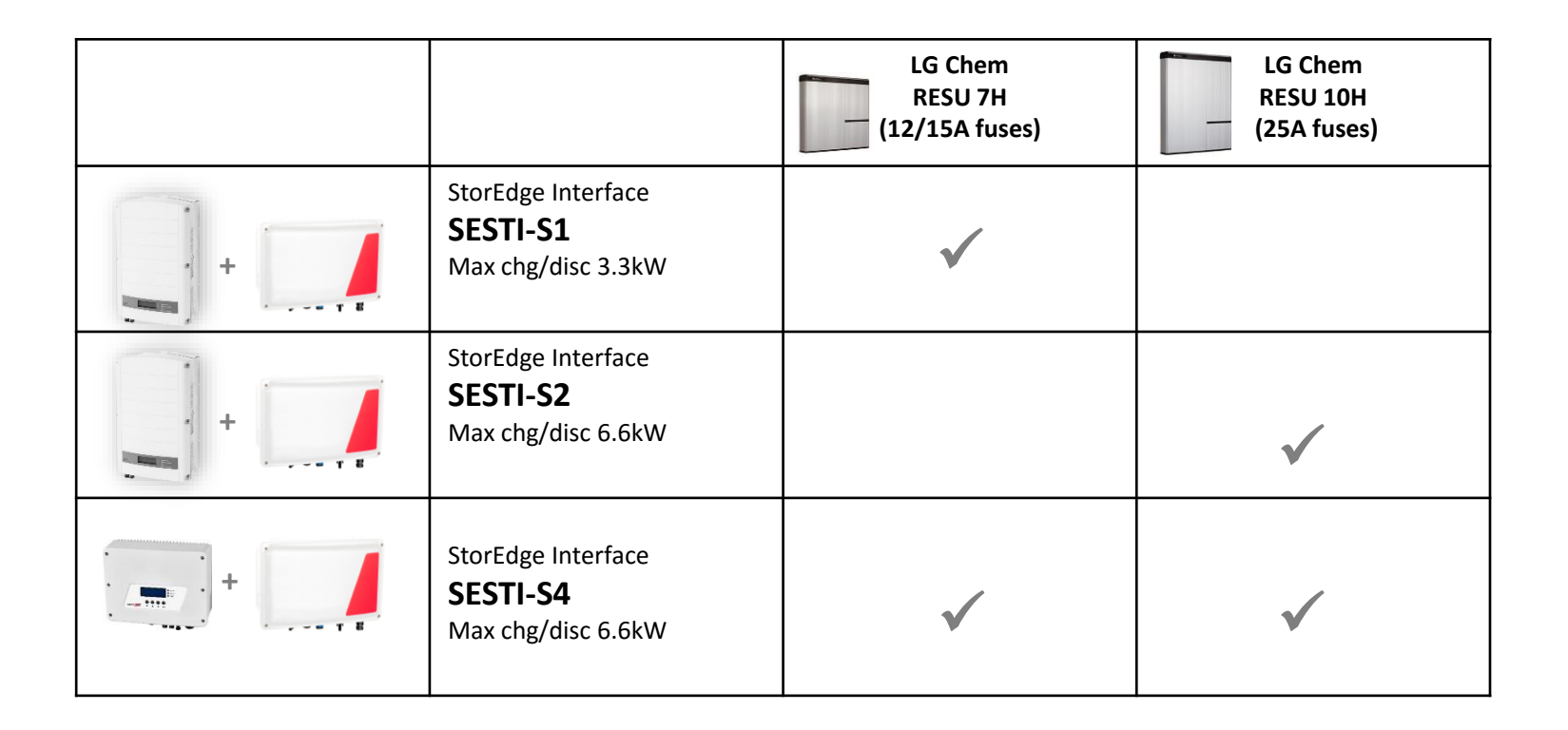

### Modalità Max. Auto Consumo

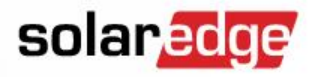

© SolarEdge

- L'utilizzo delle'enegia FV è prioritario rispetto all'utiizzo dell'Energia dalla rete
- L'accumulo di Energia FV è prioritario rispetto all'immissione in rete dell'Energia FV in eccesso

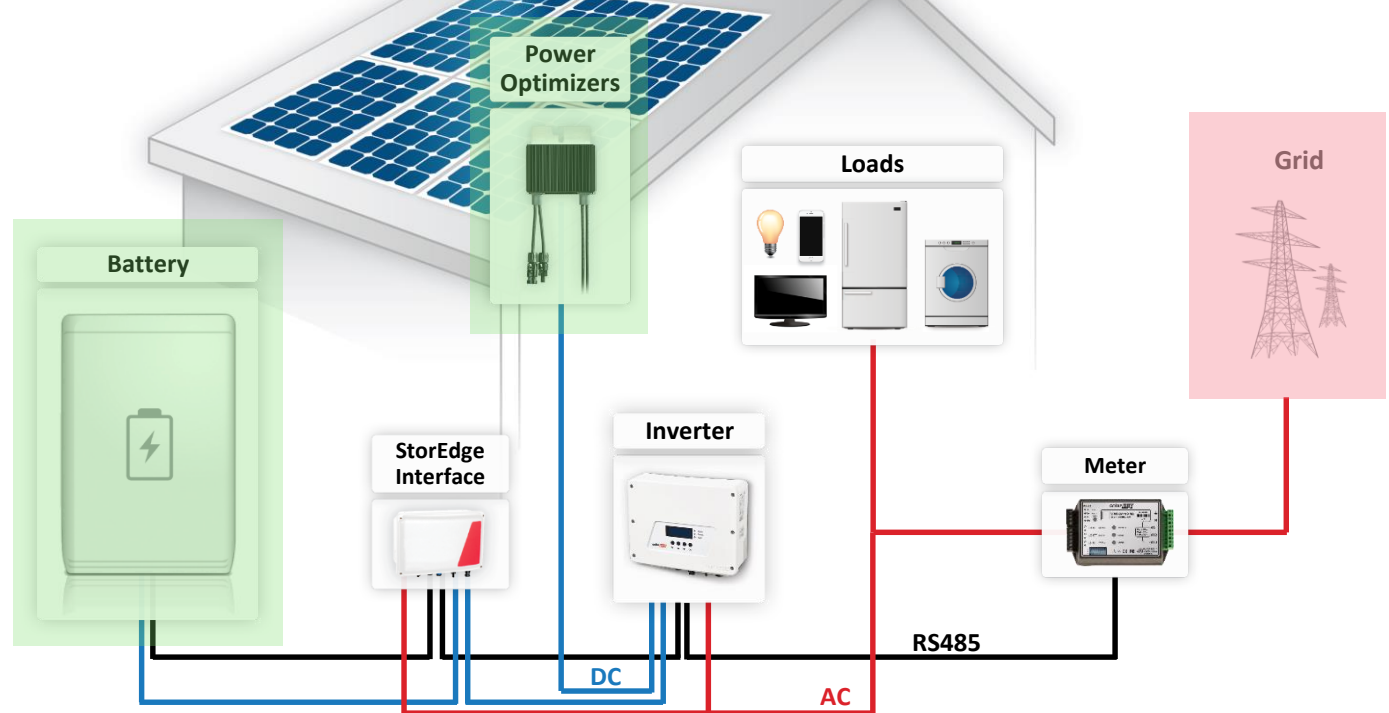

19

### Modalità Programmazione Profili

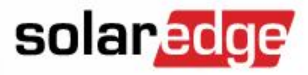

- Carica/Scarica della batteria secondo delle tabelle orarie predefinite (a segmenti di 15 minuti)
- Solitamente usata in caso di tariffe di picco/non di picco

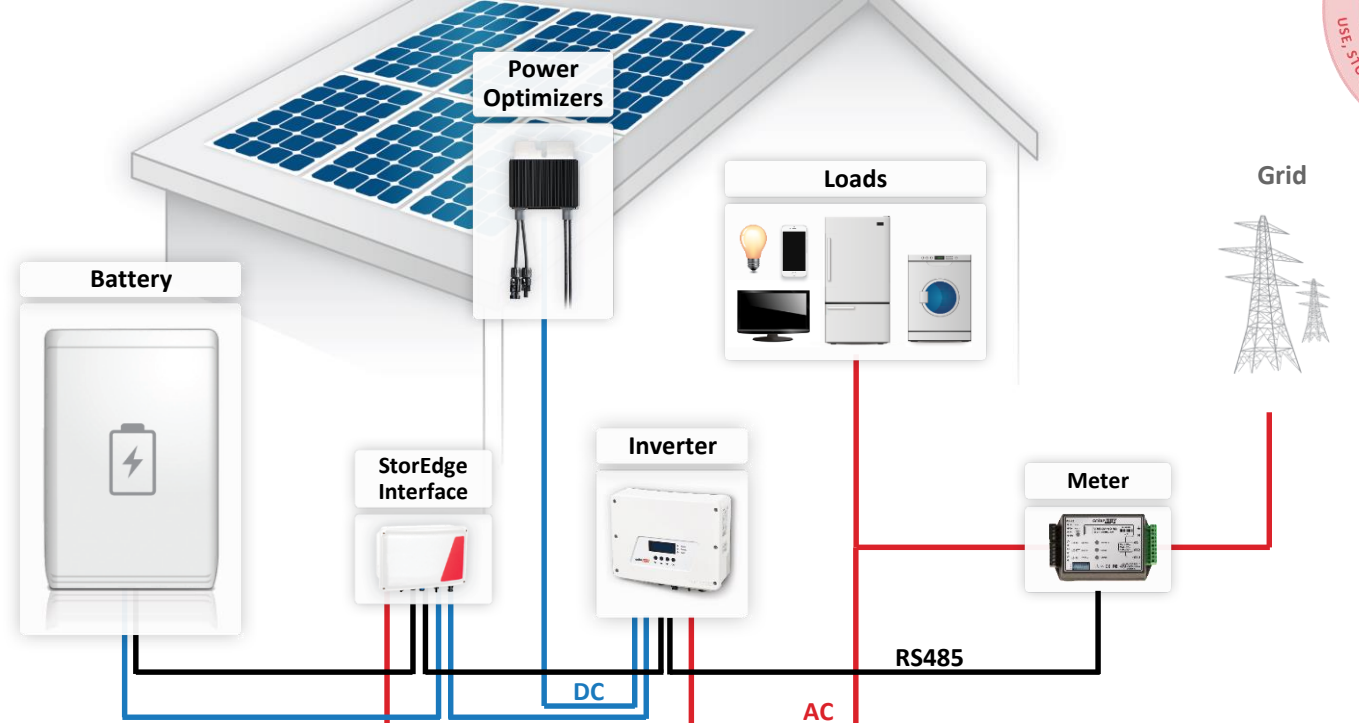

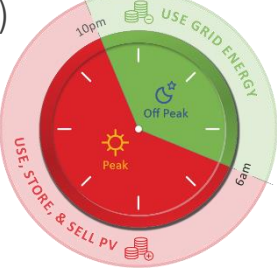

20

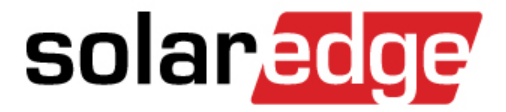

# Flessibilità di Progettazione dei Sistemi StorEdge

#### Retrofit su Sistemi Esistenti

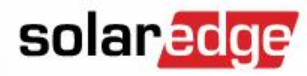

Retrofit su Sistemi monofase SolarEdge sistenti

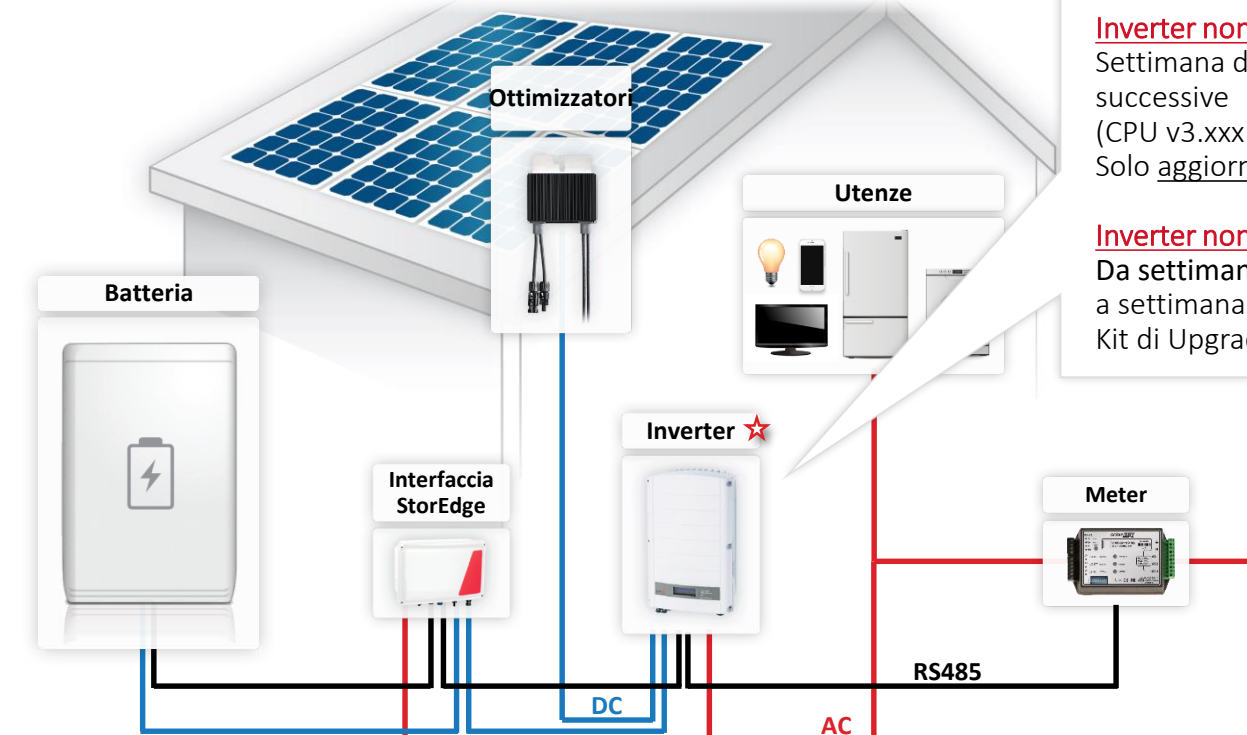

Inverter HD-Wave Necessario ultima versione CPU

#### Inverter non-HD-Wave da

Settimana di produzione <u>40/2014</u> e successive (CPU v3.xxx e DSP1 1.210.693+) Solo <u>aggiornamento firmware</u>

#### Inverter non-HD-Wave da

**Da settimana di produzione** <u>25/2012</u> fino a settimana <u>39/2014</u> Kit di Upgrade

Rete

#### Retrofit su Sistemi Esistenti

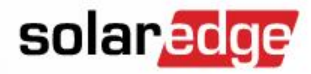

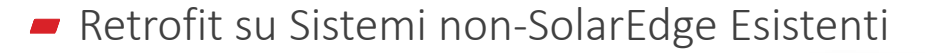

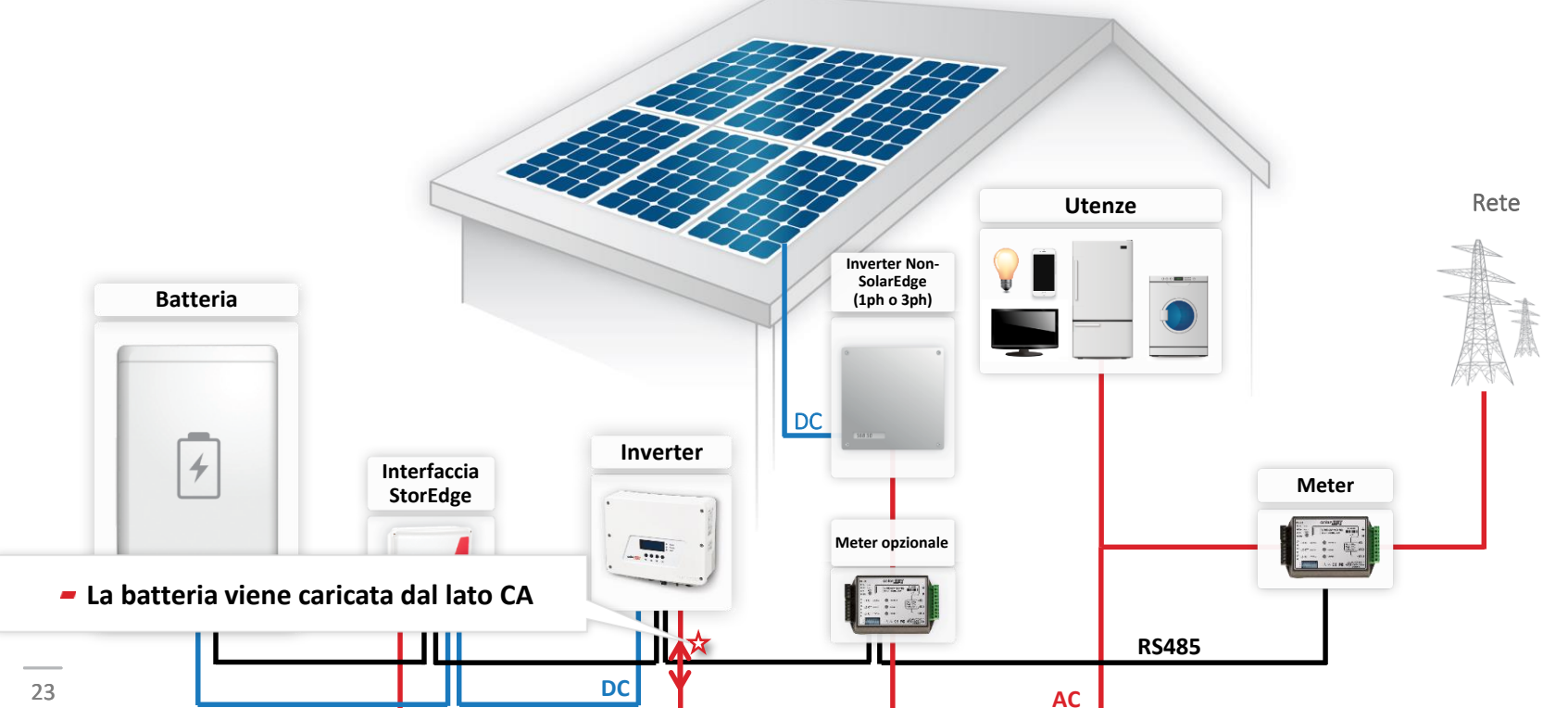

© SolarEdge

### Sistemi accoppiati sul lato CA

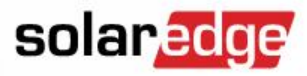

- Sistemi accoppiati sul lato CA supportano solo la modalità Max Autoconsumo
- Il meter di produzione (opzionale) permette di monitorare il consumo/autoconsumo

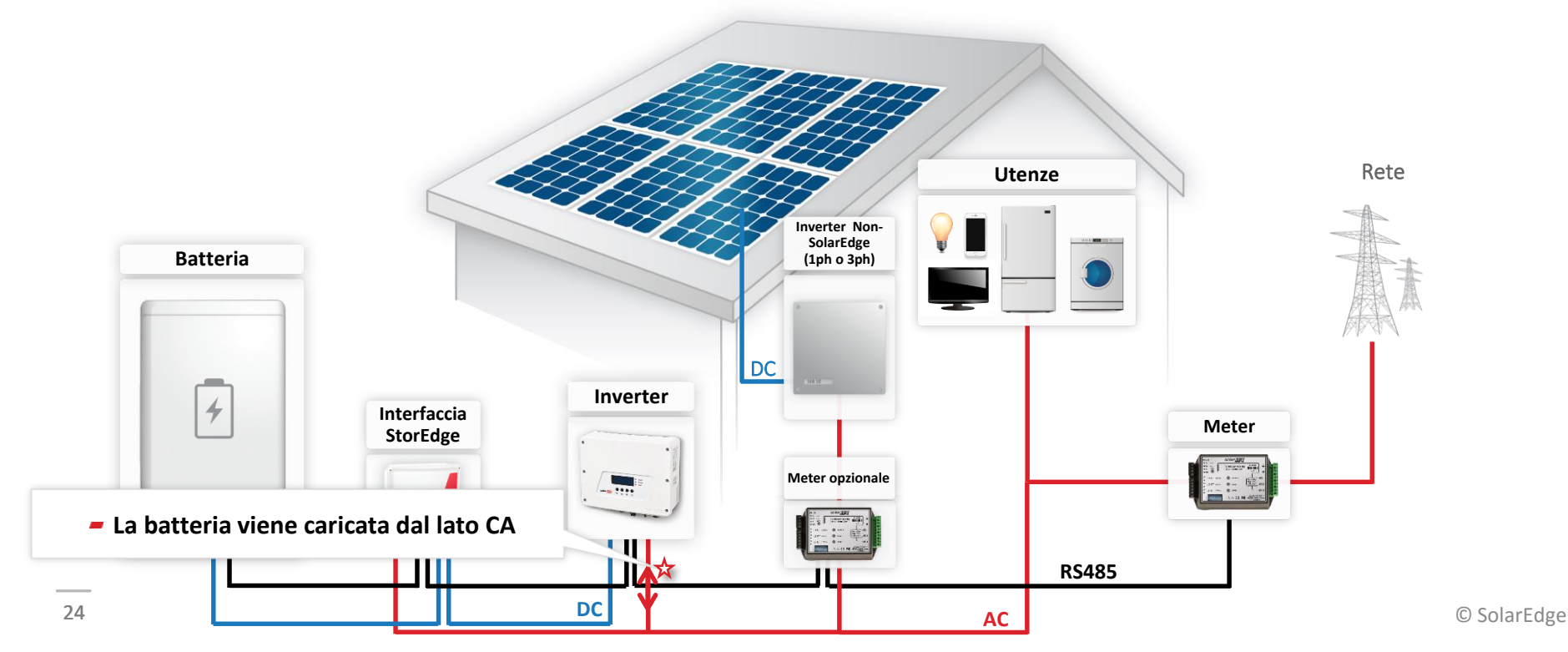

#### Trifase FV + Monofase StorEdge

25

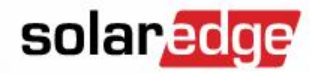

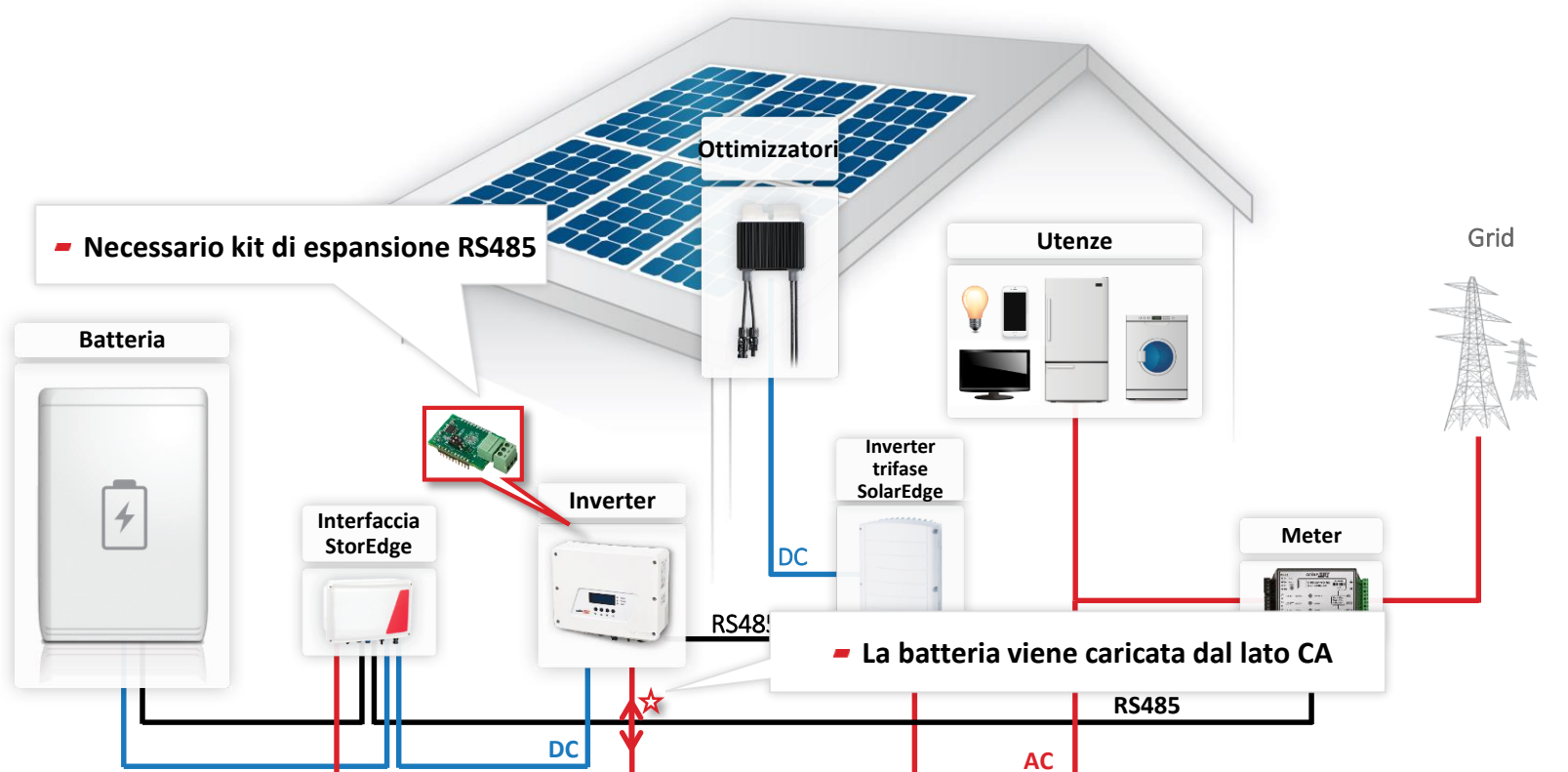

© SolarEdge

#### 3 Monofase

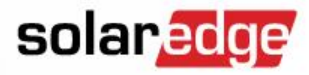

#### Questa configurazione viene supportata dal firmware 3.21xx e superiori

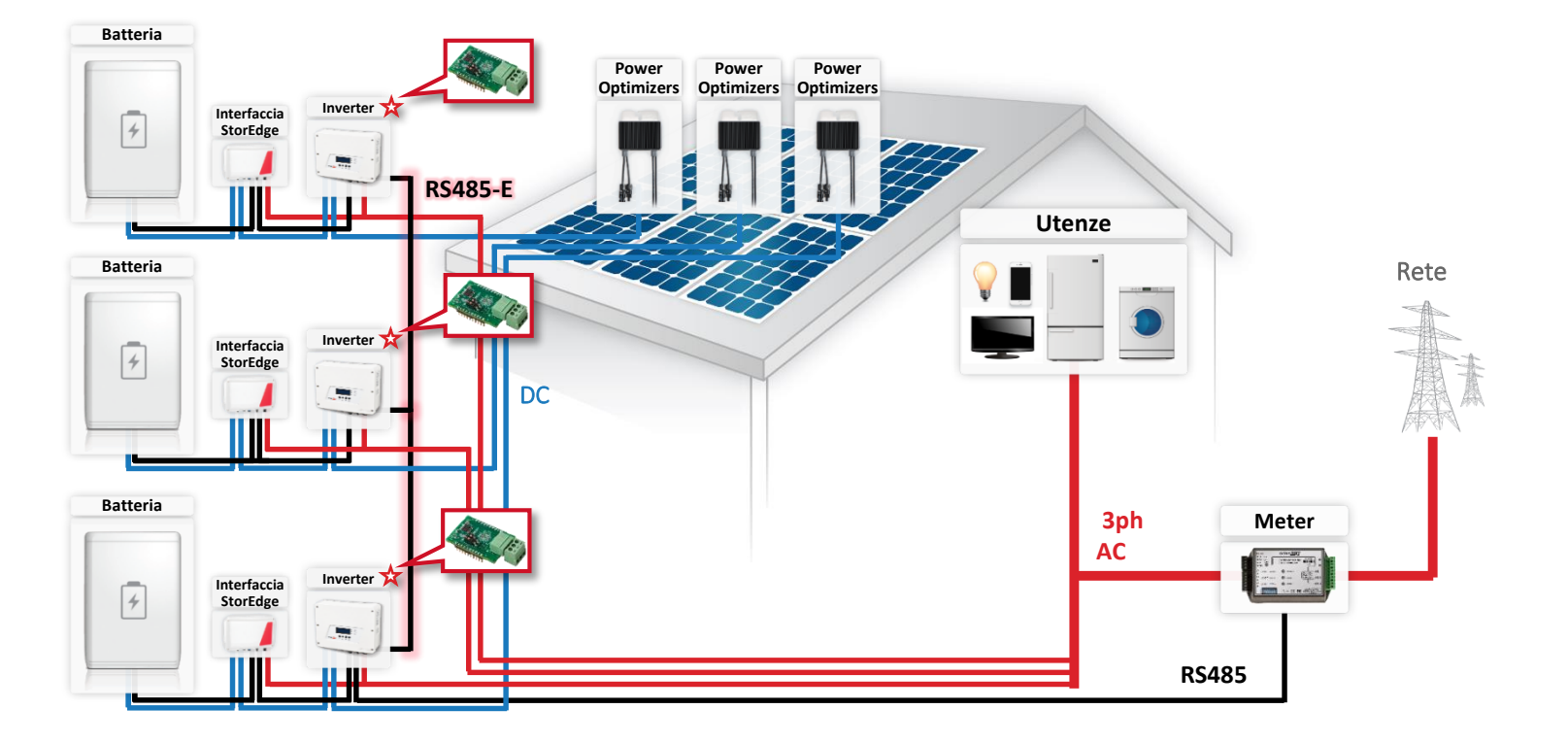

#### Compatibilità Interfacce StorEdge

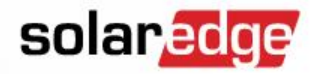

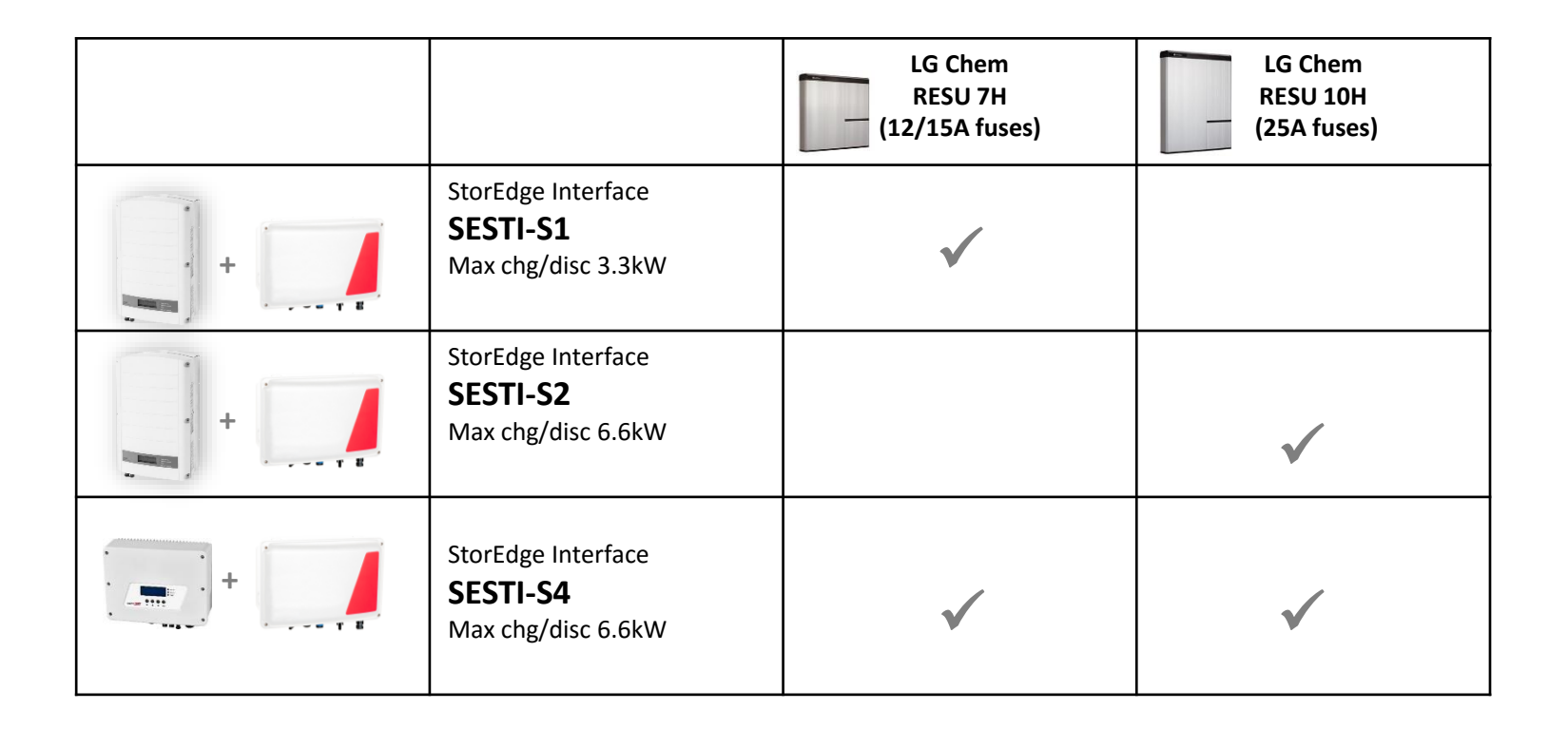

### Batterie LG Chem RESU - Specifiche

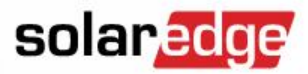

|                                 | RESU7H                                  | RESU10H                                 | Unità |
|---------------------------------|-----------------------------------------|-----------------------------------------|-------|
| Capacità                        | 7.0                                     | 9.8                                     | kWh   |
| Potenza (continua)              | 3.5                                     | 5                                       | kW    |
| Potenza (picco)                 | 5 kW per 5 sec                          | 7 kW per 10 sec                         | kW    |
| Efficienza Totale               | > 9                                     | %                                       |       |
| Tensione CC                     | 350 -                                   | V                                       |       |
| Classe di Protezione            | Per installazioni all'ir<br>IP55 (NE    |                                         |       |
| Temperatura di<br>Funzionamento | Da -10                                  | °C                                      |       |
| Dimensioni                      | 744 x 692 x 206<br>(montaggio a parete) | 744 x 907 x 206<br>(montaggio a parete) | mm    |
| Peso                            | 76                                      | 97                                      | kg    |
| Garanzia                        | 10                                      | 10                                      | Anni  |

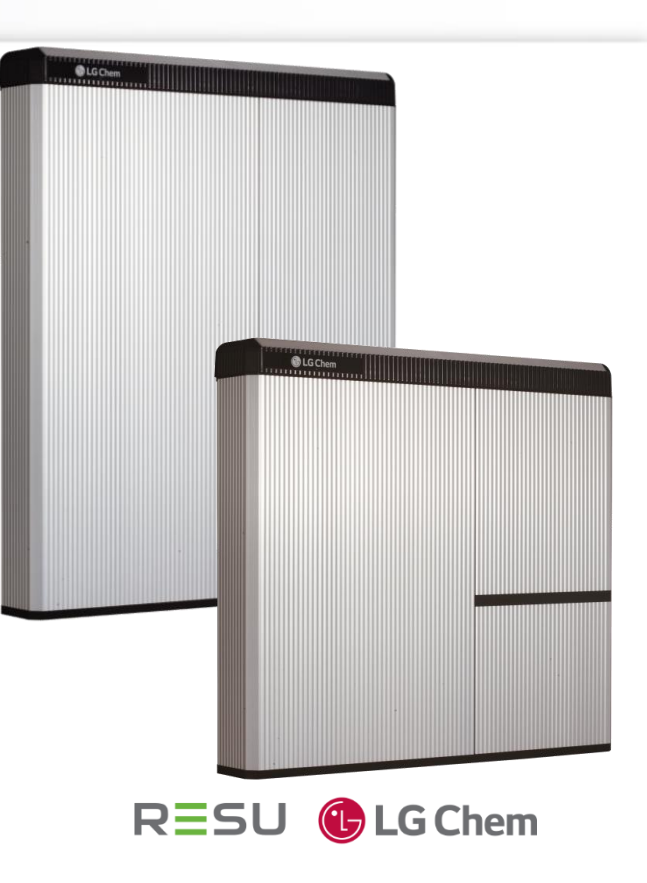

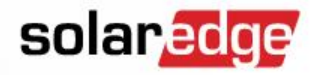

| Parameter                       | SESTI-S1                 | SESTI-S2                 | SESTI-S4             | Unità |
|---------------------------------|--------------------------|--------------------------|----------------------|-------|
| Corrente max.                   | 8.5                      | 8.5 17.5                 |                      |       |
| Potenza<br>(continua)           | 3.3                      | 6.6                      | 5                    | kW    |
| Grado di<br>Protezione          |                          |                          |                      |       |
| Temperatura di<br>Funzionamento |                          | °C                       |                      |       |
| Dimensioni                      | ()                       | mm                       |                      |       |
| Peso                            |                          | kg                       |                      |       |
| Compatibilità con<br>inverter   | Inverter non-HD-<br>Wave | Inverter non-HD-<br>Wave | Inverter HD-<br>Wave |       |

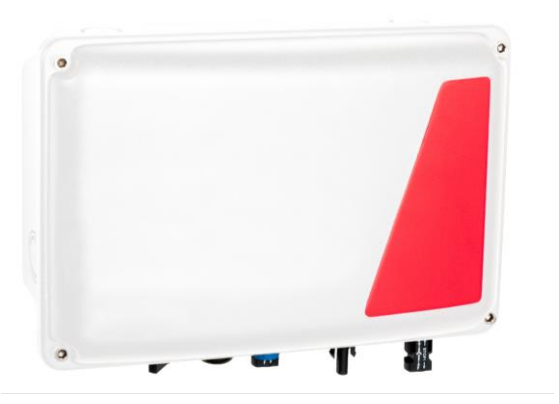

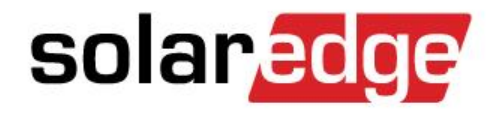

Installazione di un Sistema di Accumulo StorEdge con Interfaccia StorEdge

Presented by: SolarEdge

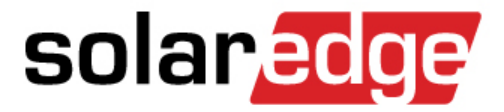

# Installazione

| Inverter |        |
|----------|--------|
| inverter |        |
|          | /leter |
|          |        |
|          |        |

### 3 tipi di Interfacce StorEdge

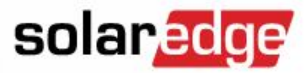

SESTI-S1

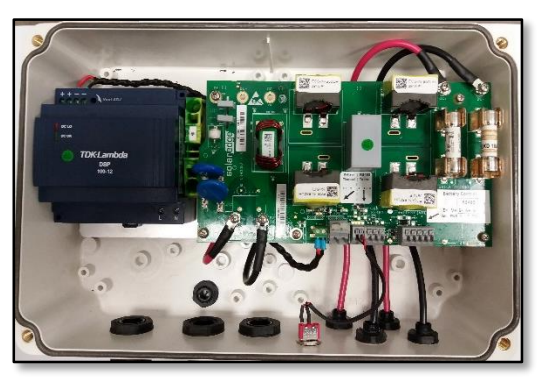

SESTI-S2

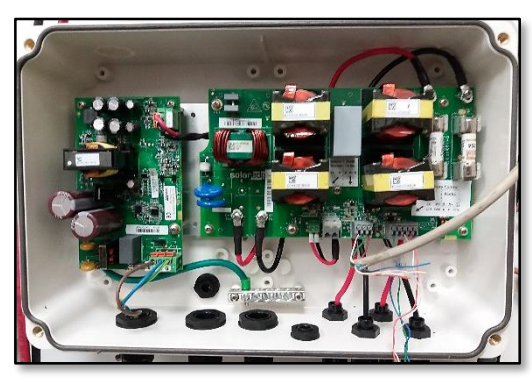

SESTI-S4

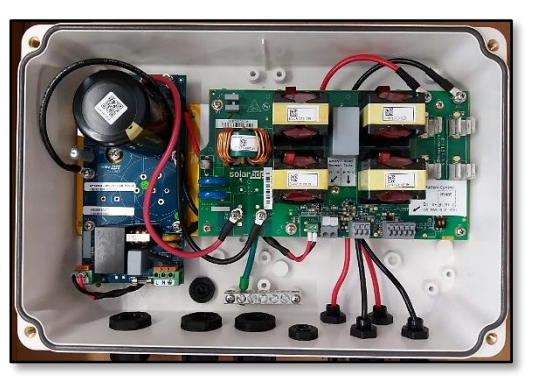

 Il tipo di Interfaccia StorEdge è riportato su un'etichetta posta a lato del case

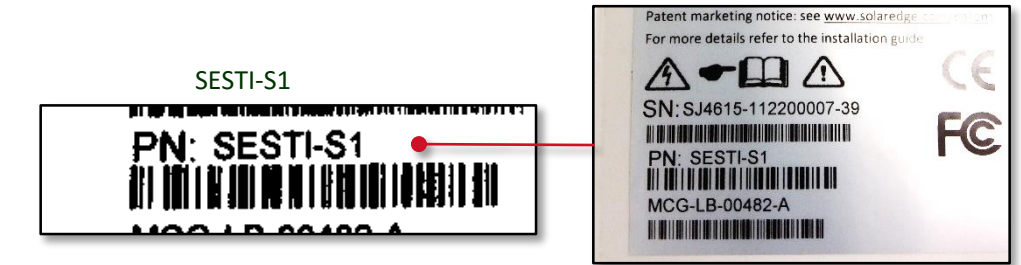

#### Interfaccia StorEdge SESTI-S4

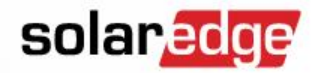

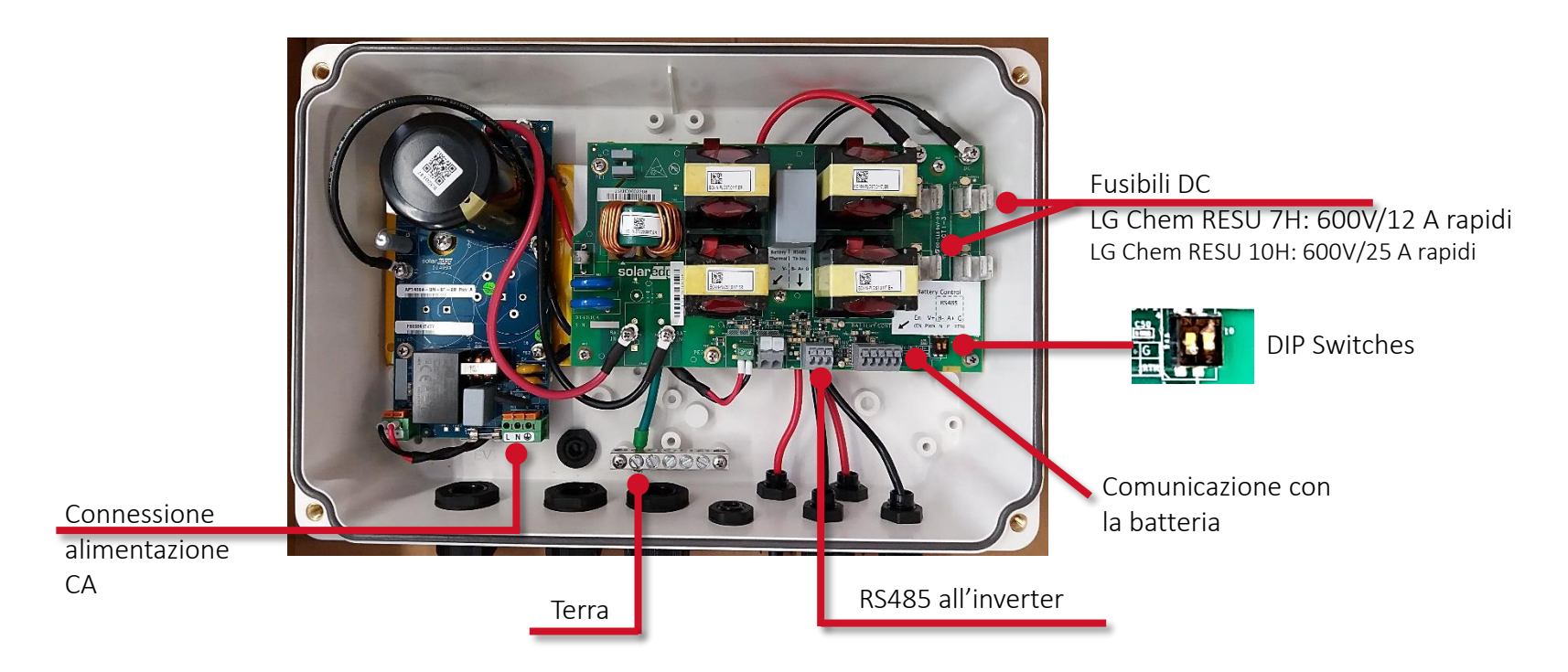

#### 34

© SolarEdge

### Passo 1: Connessioni CA

- Connettere l'Interfaccia StorEdge e l'inverter all'alimentazione CA
- Meter SolarEdge: Connettere CA Power Connettere TA Optimizers Loads Grid Batteria Inverter 4 StorEdge Meter Interface --- T 8 AC

#### Passo 1: Posizione del meter

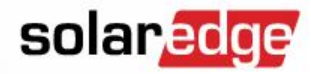

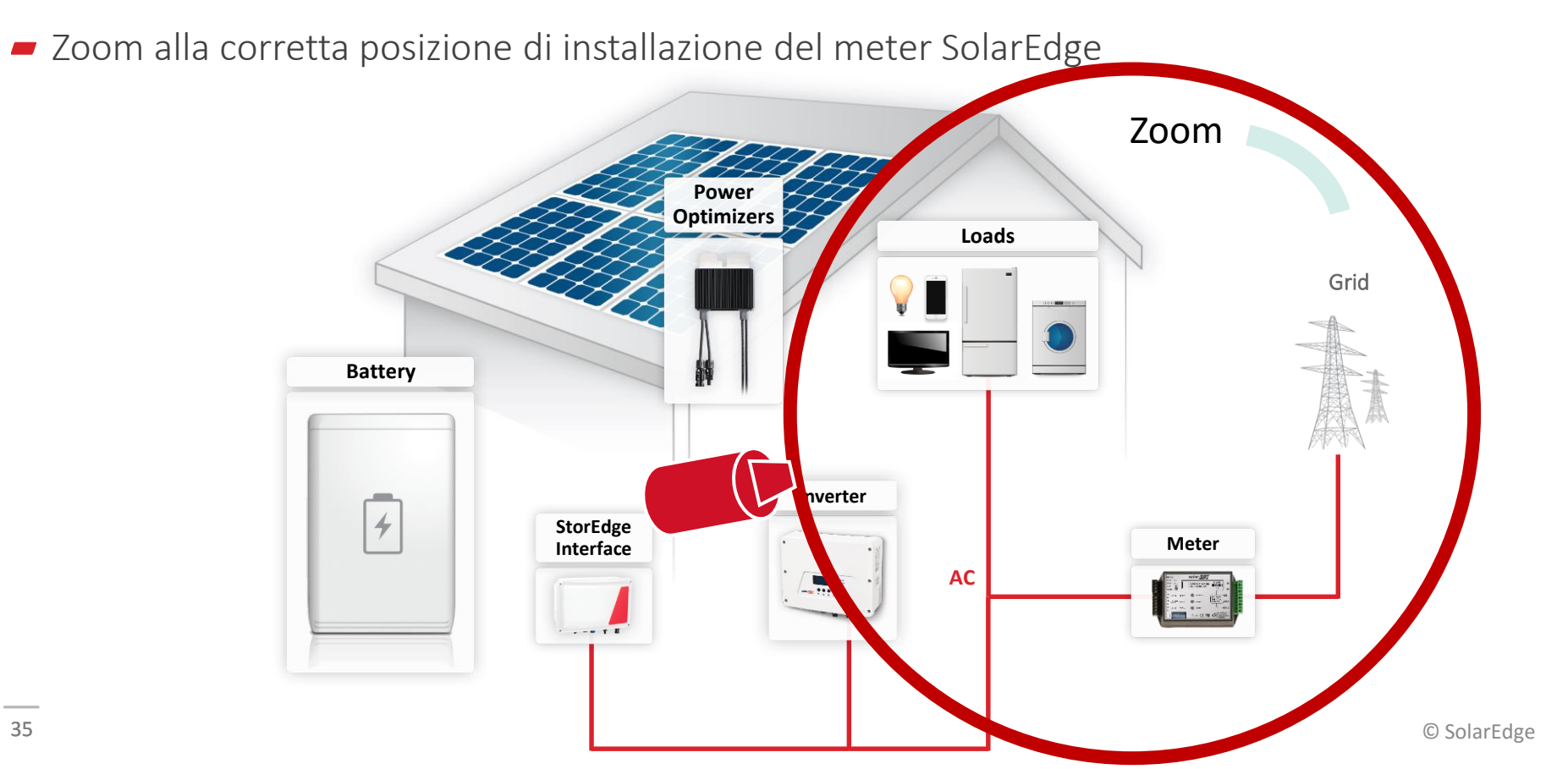

#### Passo 1: Posizione del meter

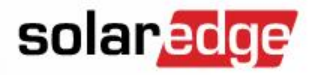

 Corretta posizione di installazione del meter di Importazione-Esportazione SolarEdge e dei relativi TA

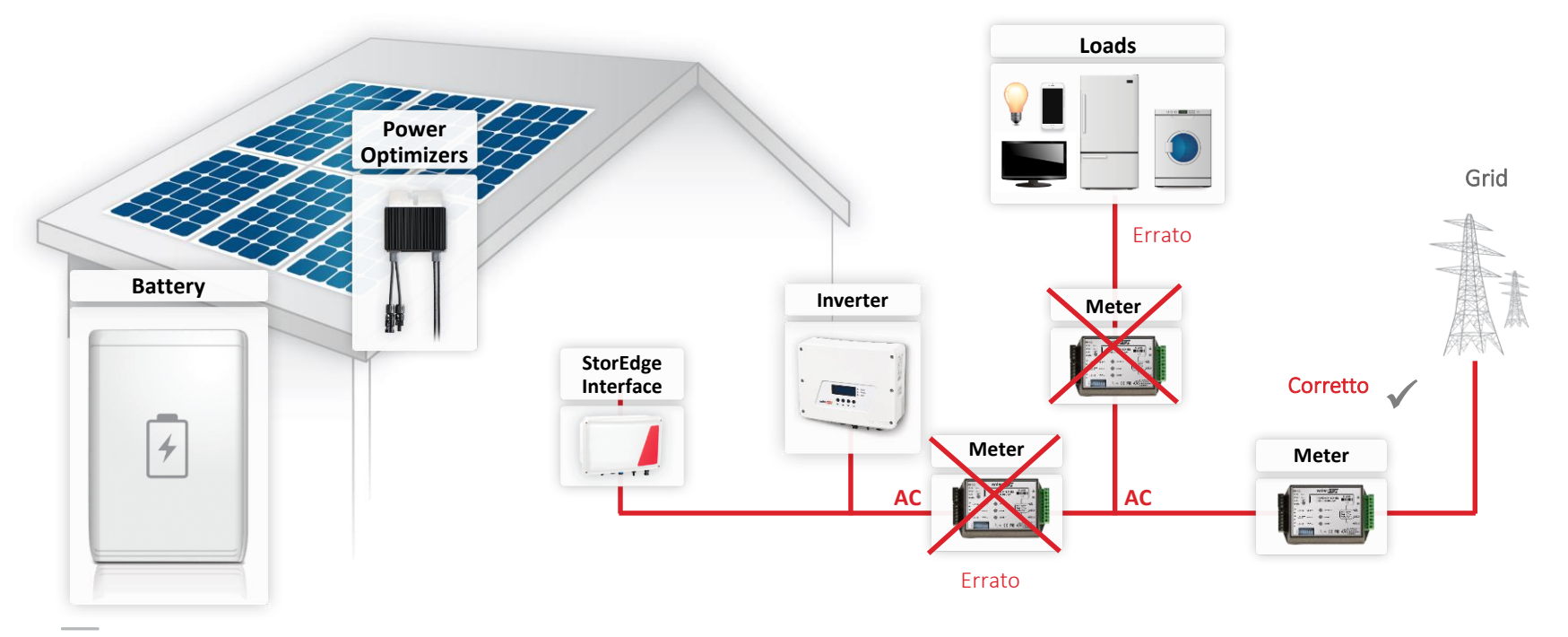
#### Posizione del meter di Importazione-Esportazione

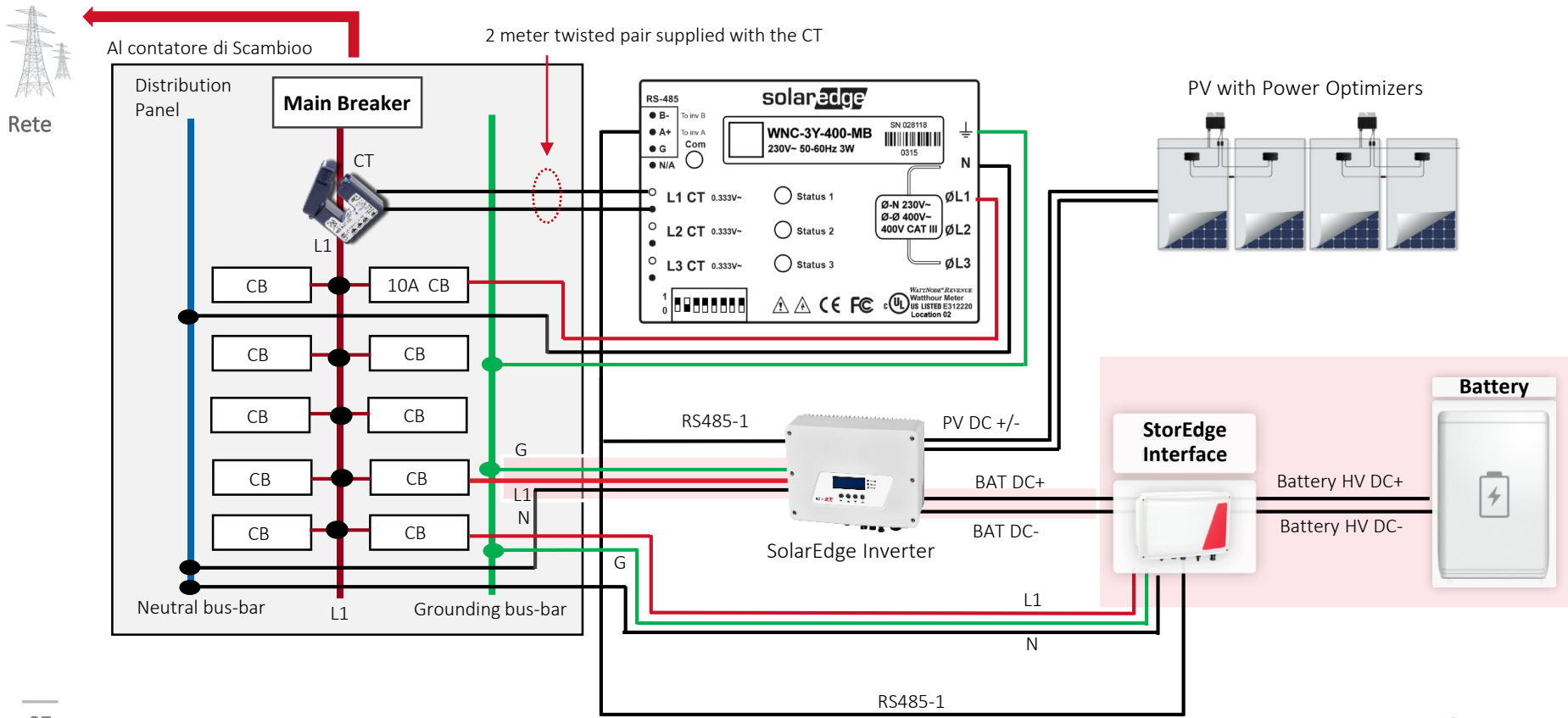

solaredge

#### Contatore SolarEdge – cablaggio CA

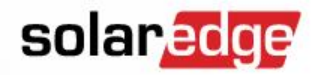

Installare il contatore nel punto di consegna alla rete

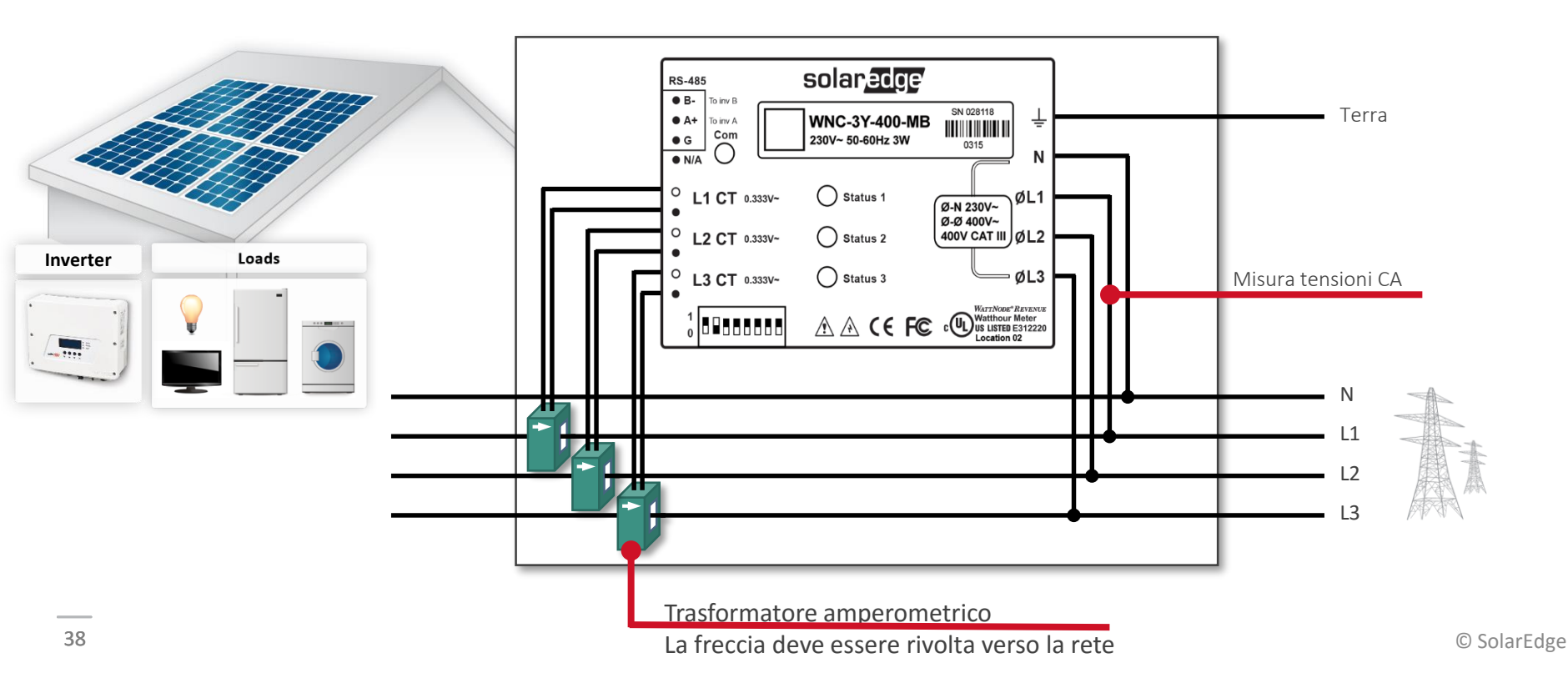

#### Contatore SolarEdge: Stato Import/Export

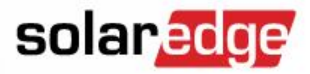

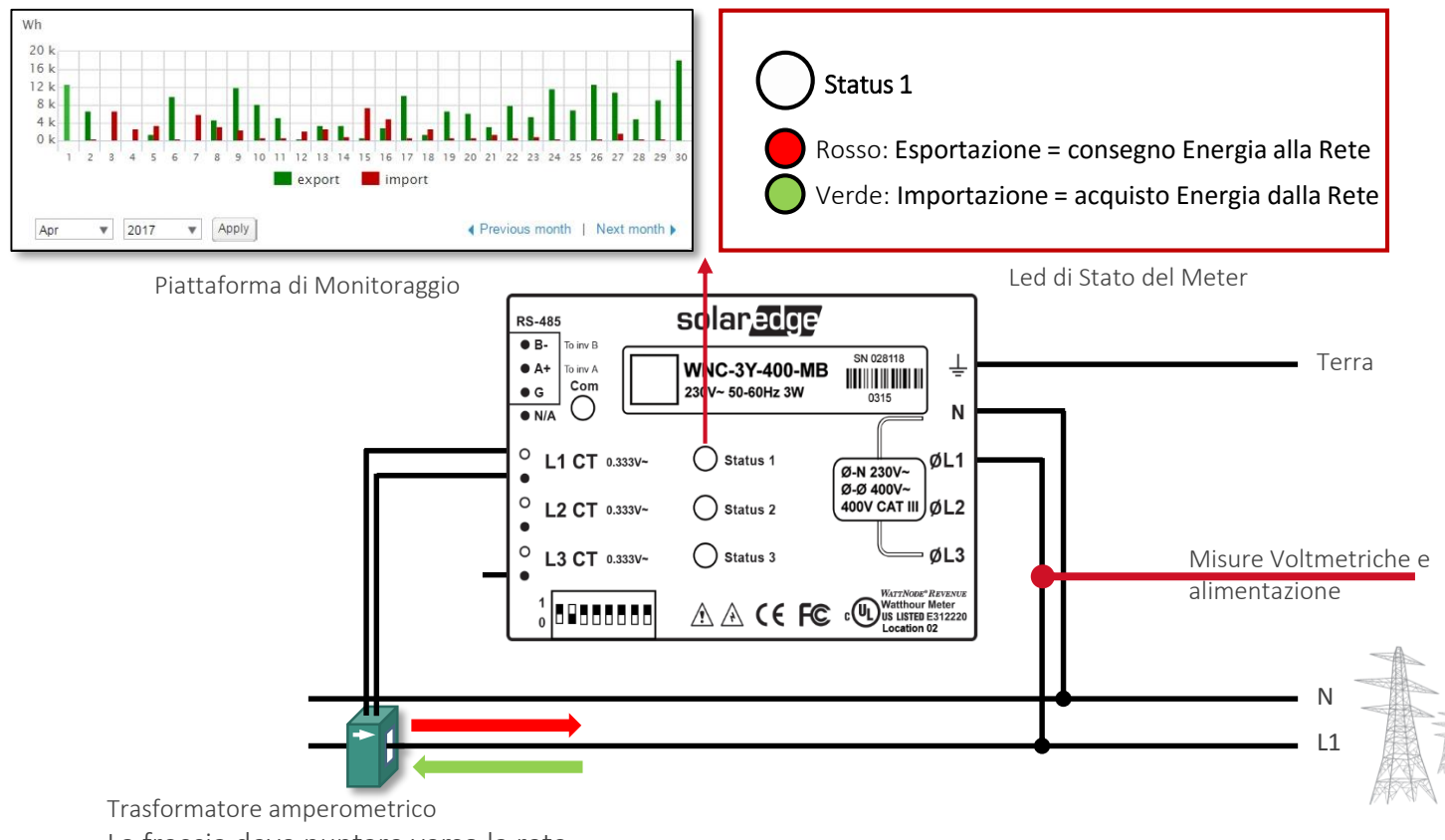

La freccia deve puntare verso la rete

#### Passo 2: Connessioni CC

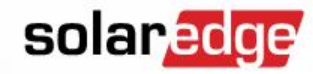

- Connettere gli ottimizzatori
- Connetere il lato CC dell'Interfaccia StorEdge
- Connettere il lato CC della batteria

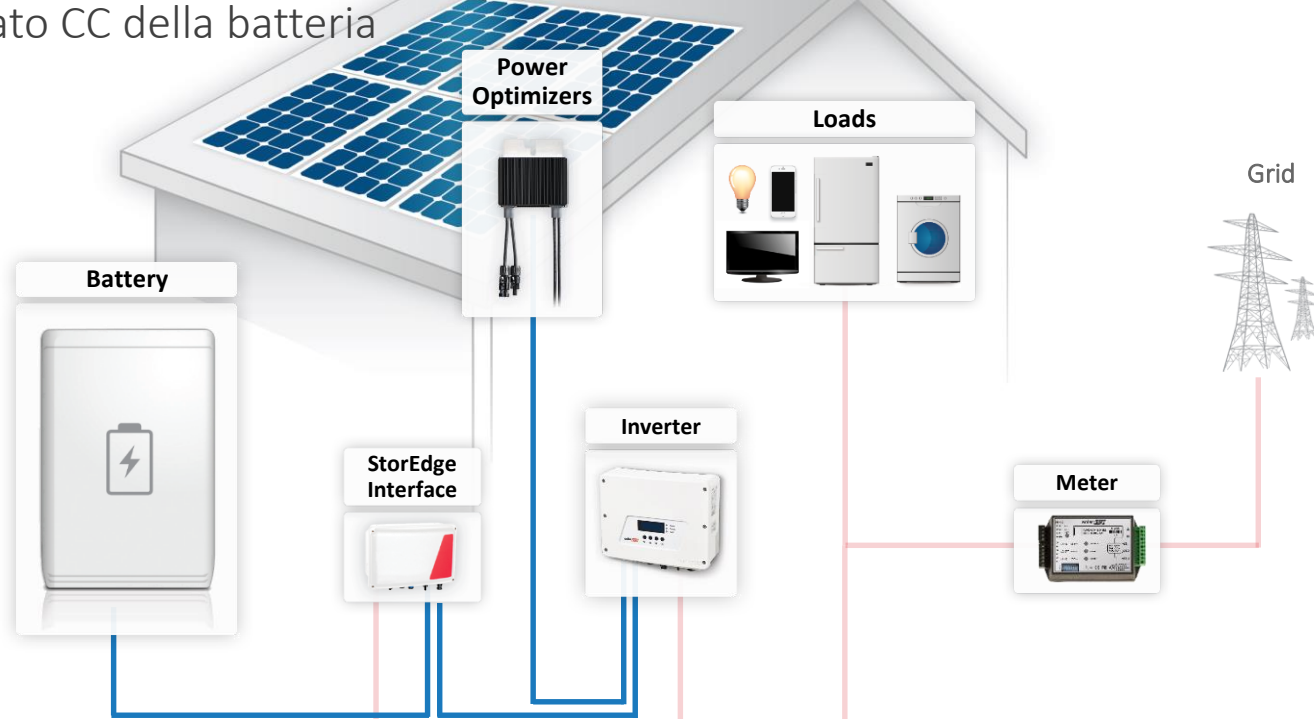

#### **Connettere la Batteria**

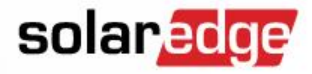

- Usare Cavo Solare 4-6 mm<sup>2</sup>:
  - Batteria lato CC
    <-> Interfaccia StorEdge "BAT IN"
  - Interfaccia StorEdge "INV OUT" <-> all'Inverter

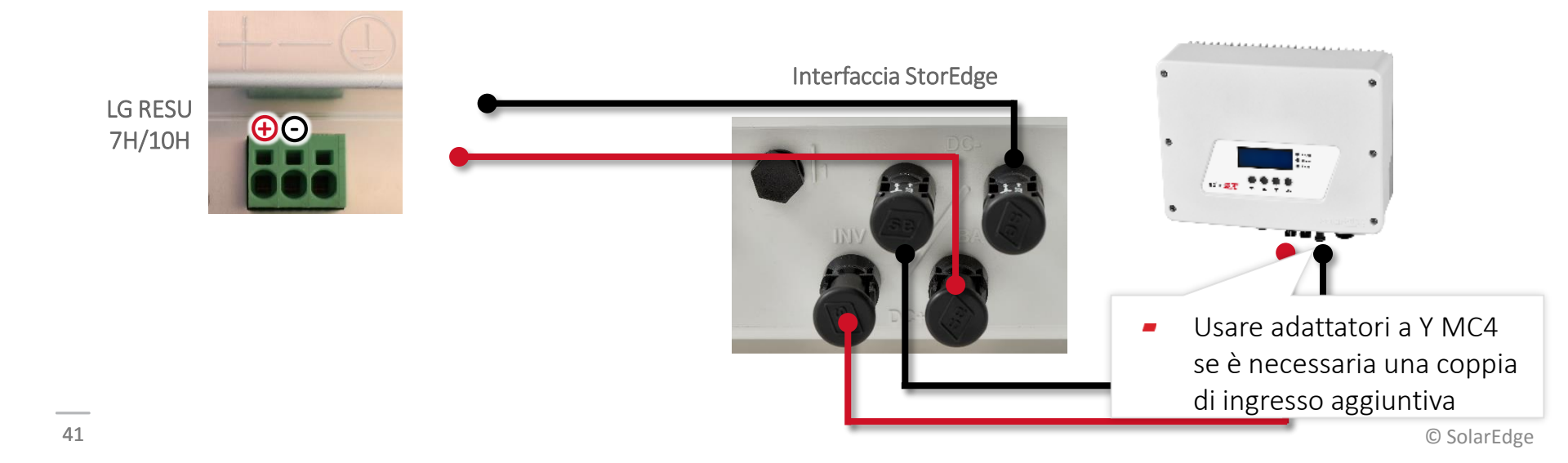

#### Passo 3: Comunicazione

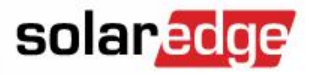

- Usare un cavo twistato e schermato (per esempio CAT5)
- Effettuare i collegamenti sul bus RS485: Meter + Inverter + Interfaccia StorEdge
  - Connettere la batteria Power Optimizers Loads Grid Battery Inverter 4 StorEdge Meter Interface RS485

## Connessioni di Comunicazione della Batteria - 2 DIP Switches

Connettere LG Chem RESU 7H / 10H + Interfacci StorEdge con DUE dip switches

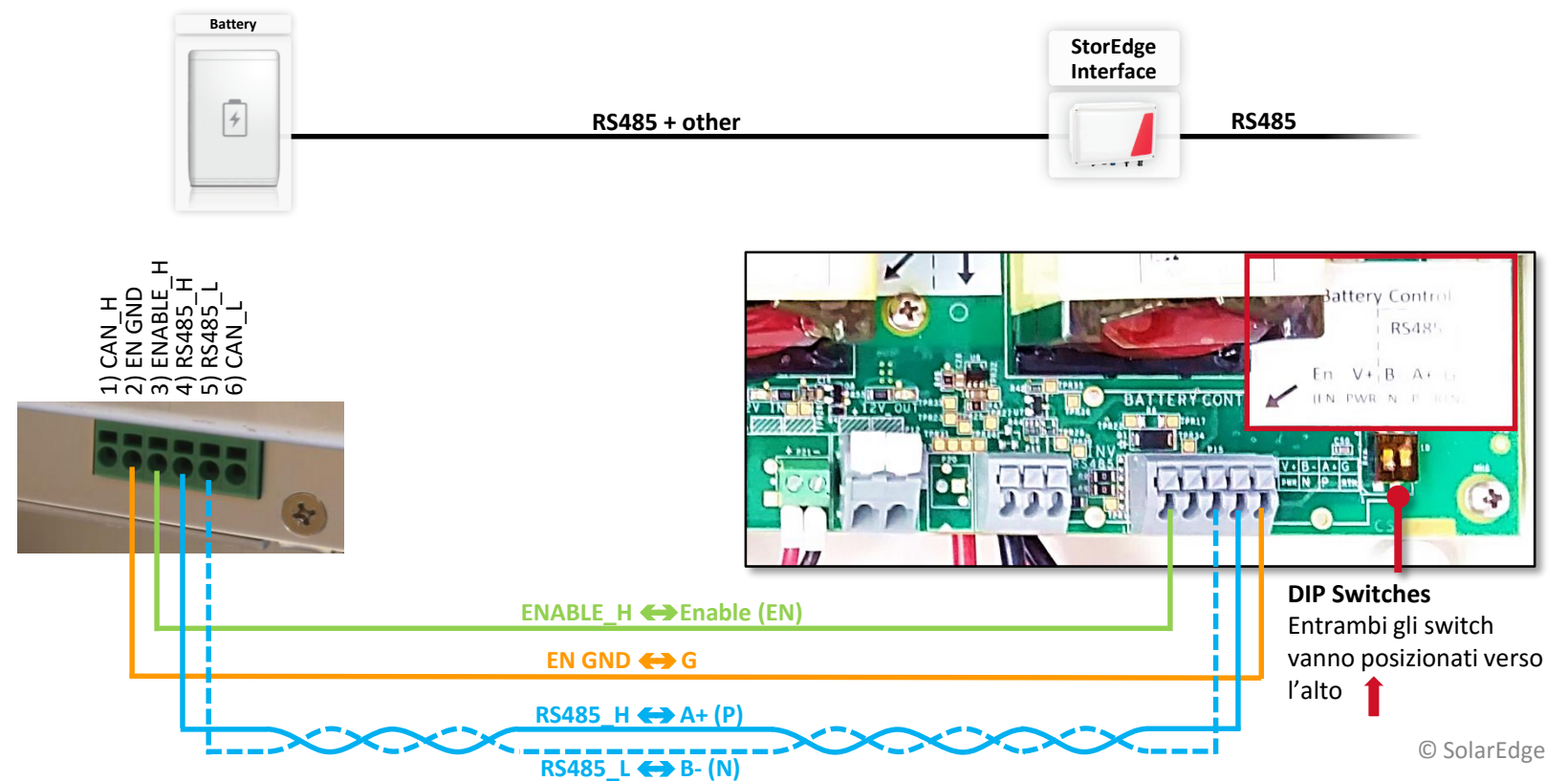

solaredge

### Connessioni di Comunicazione della Batteria - No Dip Switches

Connettere LG Chem RESU 7H / 10H + Interfacci StorEdge senza dip switches

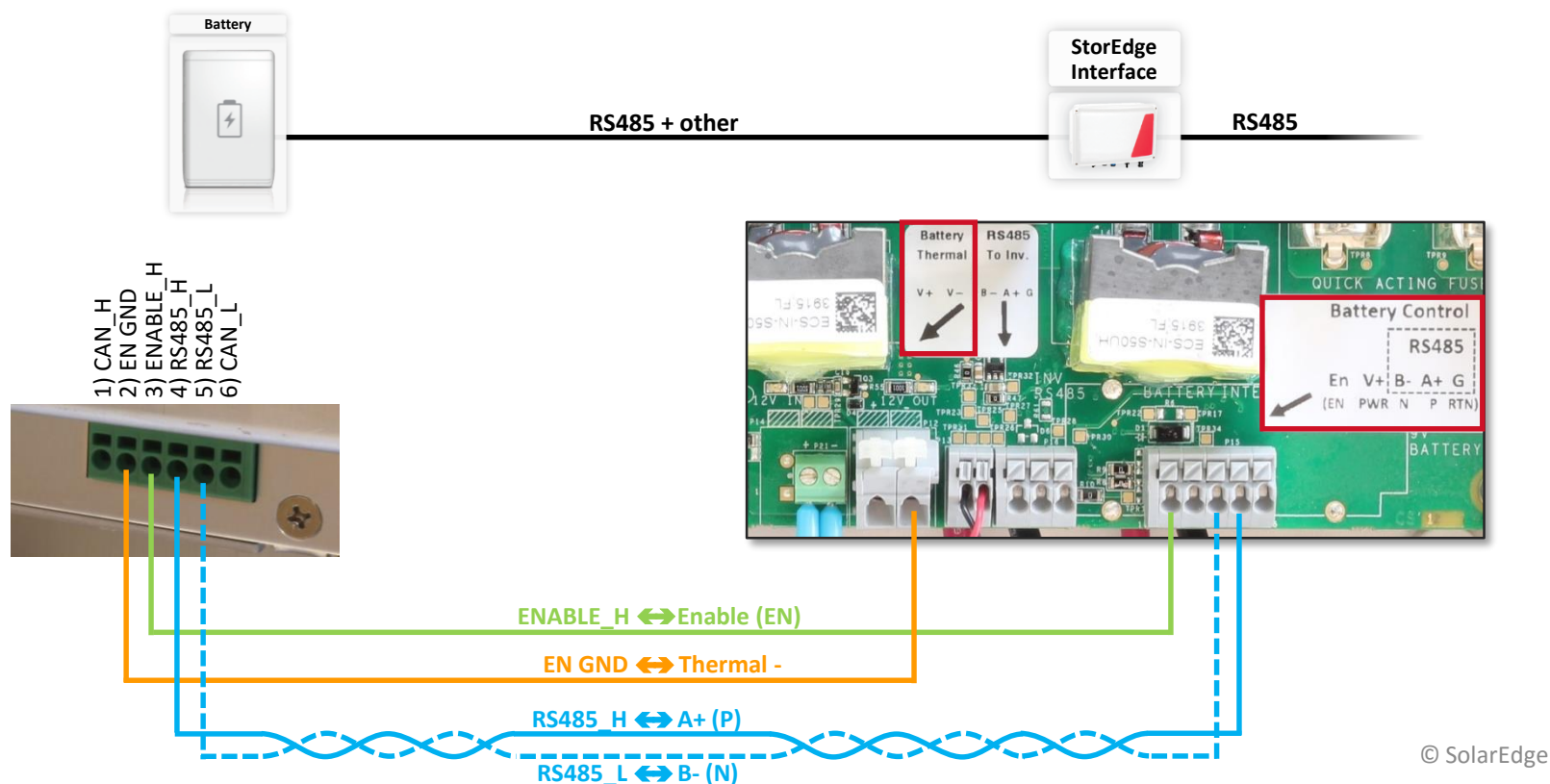

solaredge

#### Impostare le Terminazioni

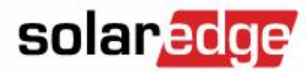

Terminare il primo ed ultimo dispositivo del bus

LG Chem RESU 7H/10H - Sono già terminate

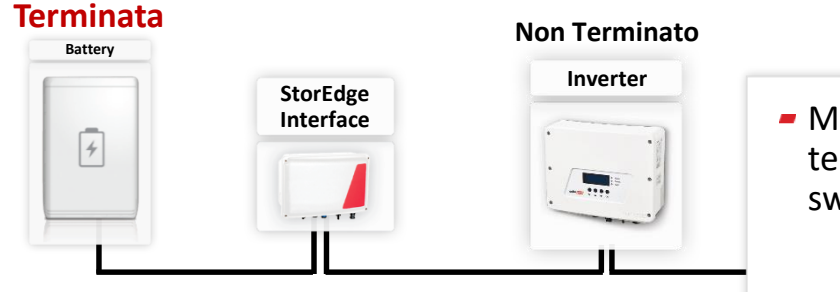

#### Terminato

 Meter "SE-WN<u>D</u>-xxx" può essere terminato impostando su ON il DIP switch numero 7

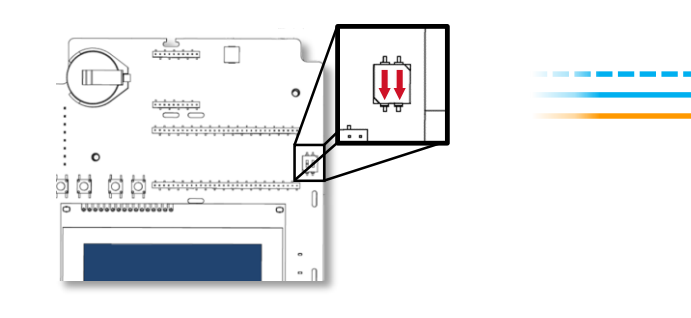

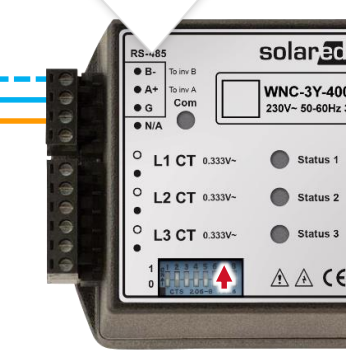

#### Connessione di più Inverter

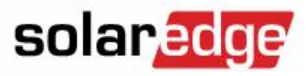

- Connettere i componenti di ciascun inverter tramite la RS485-1 impostata su "Multi Devices" (verde)
- Connettere gli inverter tra di loro attraverso un bus RS485 separato impostato "SolarEdge" (arancione)
  - I kit di espansione RS485 sono necessari se la porta RS485-1 è già utilizzata per meter o batteria

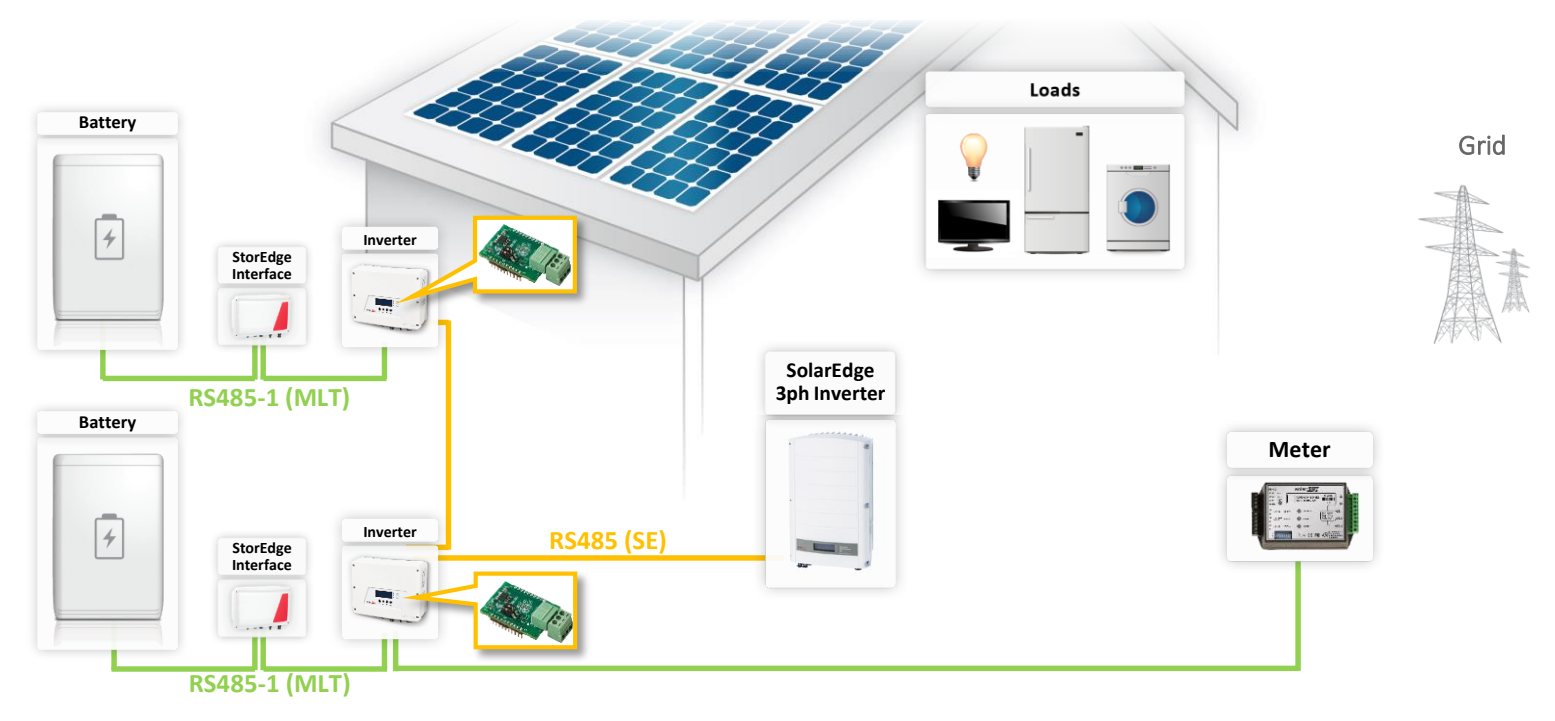

#### Connessione di più Inverter

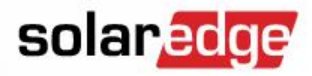

- Terminazioni RS485 e ID sono separati per ogni inverter/bus
- L'inverter connesso al meter deve essere il master del bus RS485 che interconnette gli inverter

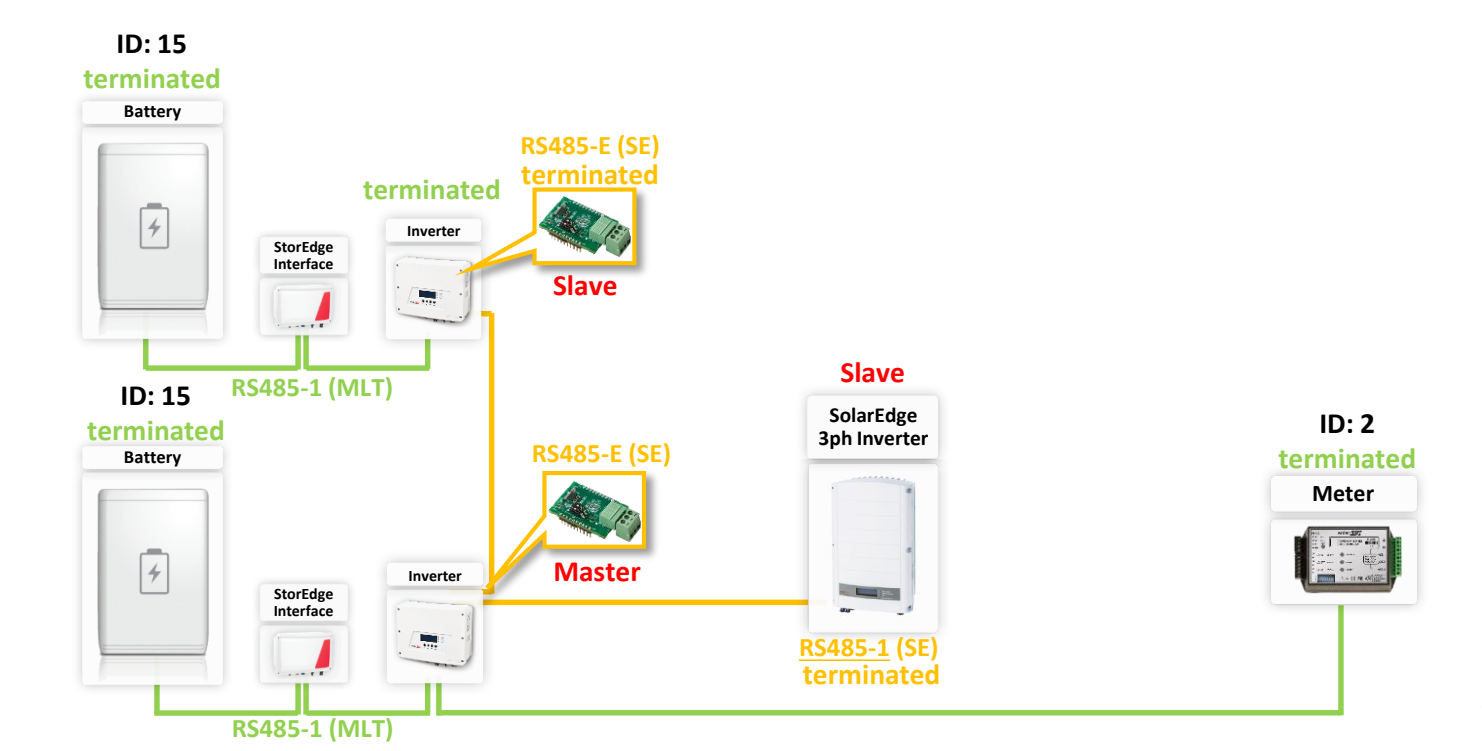

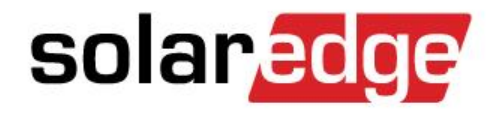

Configurazione, Messa in Funzione e Risoluzione Problemi in un Sistema StorEdge

Presented by: SolarEdge

## Attivazione ed Aggiornamento FW

© SolarEdge

ON 6

OFF

AC CB

ON/OFF

DC Switch

ON

#### Portare il selettore ON/OFF dell'inverter in posizione OFF ed assicurarsi che rimanga così durante l'intero processo di aggiornamento.

- Batteria LG Chem: Portare su ON l'interruttore dell'Alimentazione Ausiliaria ed il Sezionatore CC.
- Portare su OFF il sezionatore CA dell'inverter

LG Chem Battery

4

Verificare che il seriale sulla scheda di attivazione coincida con quello dell'inverter.

ON 2

OFF

CB

Inserire la scheda di attivazione nello slot dedicato posizionato sul retro della scheda di comunicazione dell'inverter.

StorEdge

Interface

- Dare tensione sul lato CA (sezionatore CA dell'inverter su ON) per far partire il processo di attivazione.
- Attendere il completamento del processo di attivazione. Portare su OFF il sezionatore CA dell'inverter.

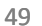

2 ON

OFF

AUX

1

3

4

5

6

8

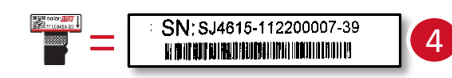

5

Inverter

12

-----

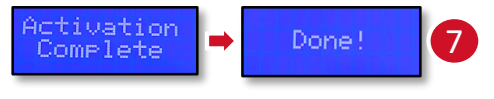

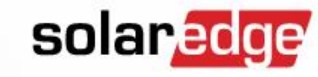

## Attivazione ed Aggiornamento FW (cont.)

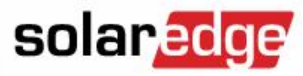

- Rimuovere la scheda di attivazione dall'inverter.
- **10** Scaricare il FW più recente da: <u>https://www.solaredge.com/storedge/firmware</u>
- **11** Scaricare il file .bsuf e copiarlo su una scheda microSD.
- 12 Inserire la scheda microSD con il file di aggiornamento nello slot dedicato posizionato sul retro della scheda di comunicazione dell'inverter

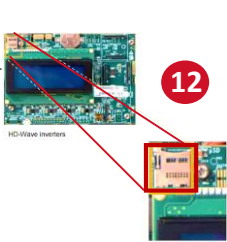

| Stor    | Edge ar    | nd Dev   | vice Cor | ntrol Fir | mware Updates |
|---------|------------|----------|----------|-----------|---------------|
| irmware | e version  |          | Versio   | n Date Ma | ay-22-2017    |
| CPU     | DSP1       | DSP2     | LG DCDC  | LG BMS    | 1             |
| 3.2150  | 1.210.1058 | 2.52.410 | 2.3      | 1.4.6.0   |               |

13 Dare tensione sul lato CA all'inverter e portare il selettore ON/OFF su ON.

14 Attendere che sul display LCD compaia la conferma di caricamento del file di aggiornamento di inverter e batteria.

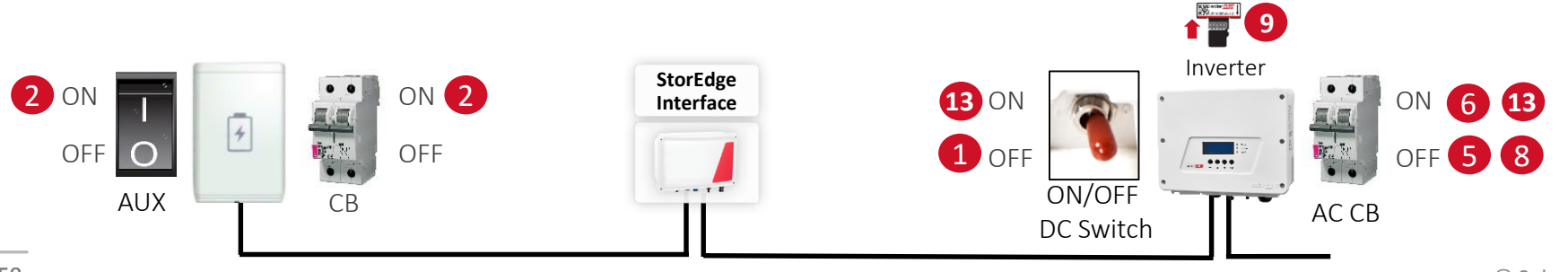

9

#### LG Chem RESU

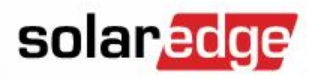

 Posizionare su OFF il sezionatore CC e l'interruttore dell'alimentazione ausiliaria

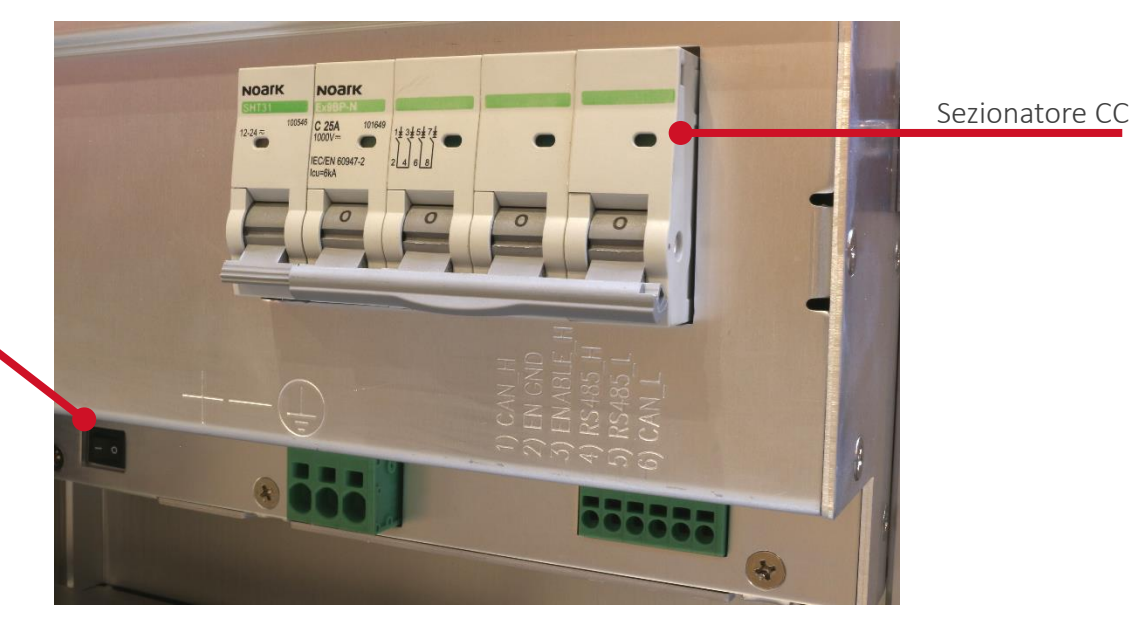

#### Interruttore Alimentazione

Ausiliaria Posizionarlo su OFF

- nel caso in cui la batteria non dovesse essere usata per lunghi periodi per ridurre l'auto-scarica
- 2. Fino a connessione del sito

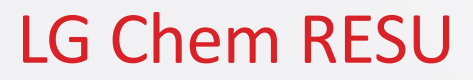

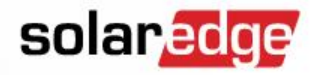

 Posizionare su ON il sezionatore CC e l'interruttore dell'alimentazione ausiliaria

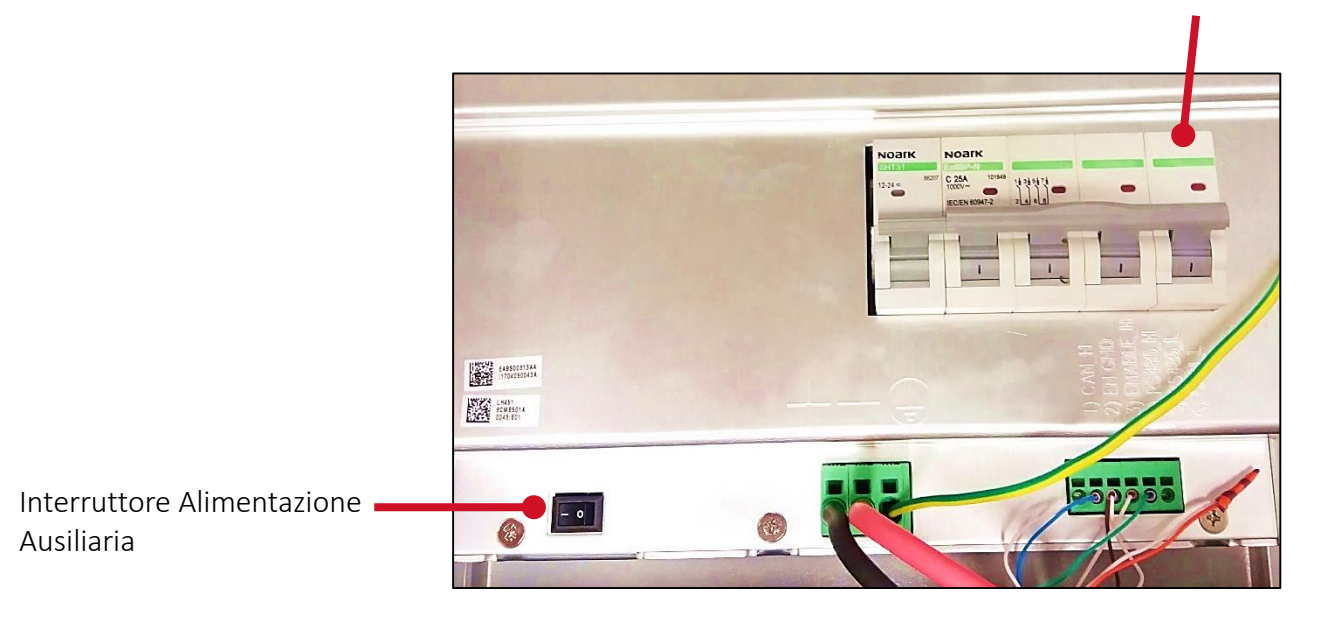

Sezionatore CC

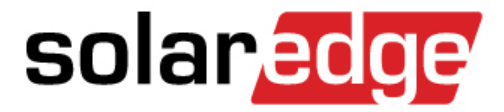

# **Configurazione Inverter**

#### Impostare la comunicazione Modbus

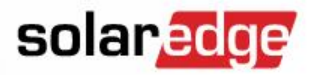

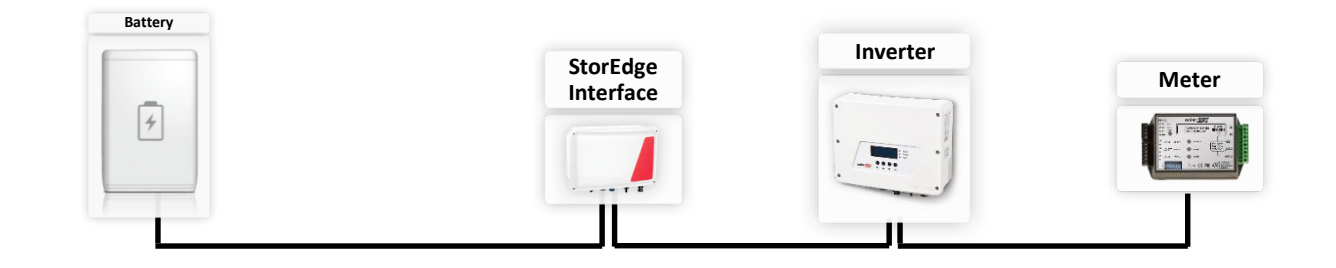

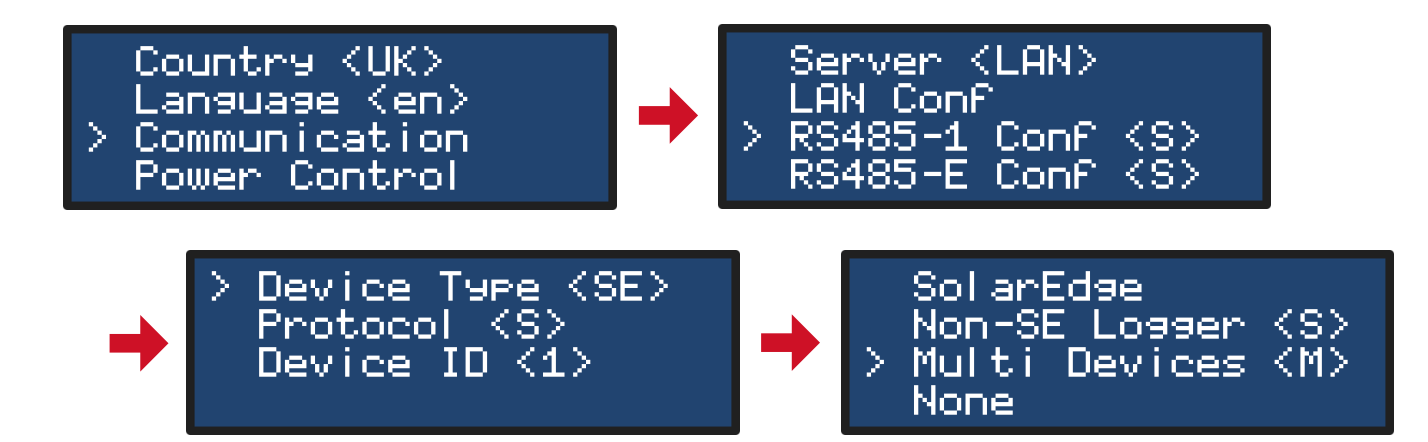

#### Configurare i dispositivi

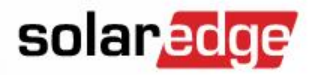

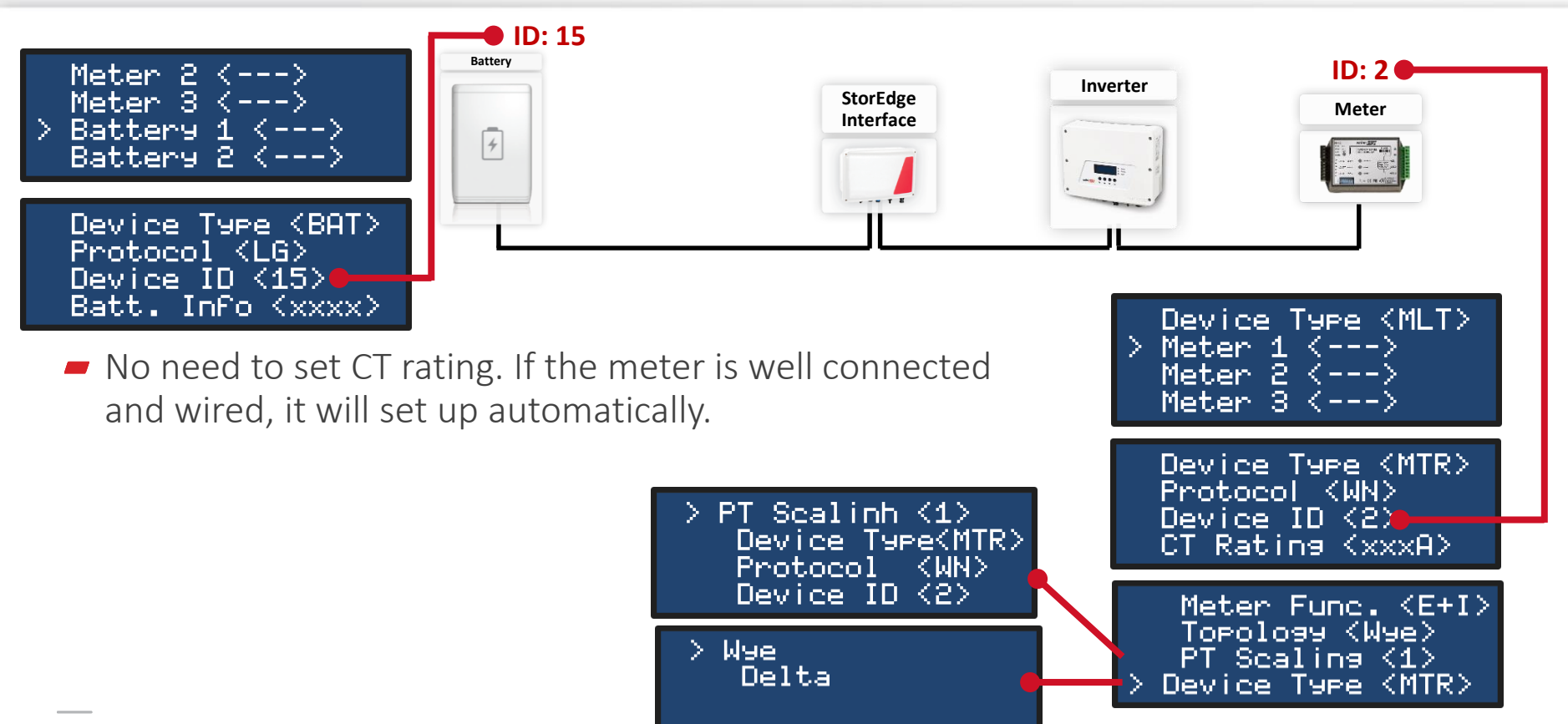

#### Impostare la modalità "Massimizza l'autoconsumo" solaredge

Country (UK) <u>Language (en)</u> Communication > Power Control

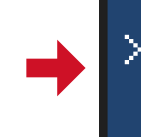

Grid Control (En) Energy Manager RRCR Conf. (Dis) Reactive Pwr Conf.

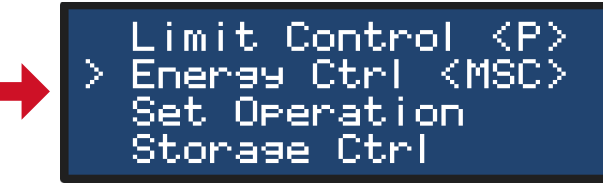

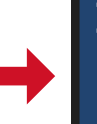

> Max Self-Consume Time of Use Disable

## Indicatori LED LG RESU7H/10H

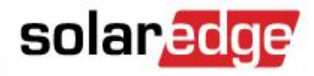

 I LED indicatori sulla parte frontale della batteria mostrano il suo stato di funzionamento:

|            | FAUL           |
|------------|----------------|
| LED Status | Action         |
| CN         | Power on, Idle |
| CN ≯ IIII  | Charging       |
| ©N (⊡)     | Discharging    |
| ON FAULT   | Fault          |

#### Impostare un limite di esportazione dell'impianto

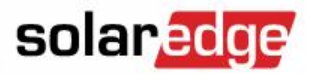

Per limitare l'esportazione in rete:

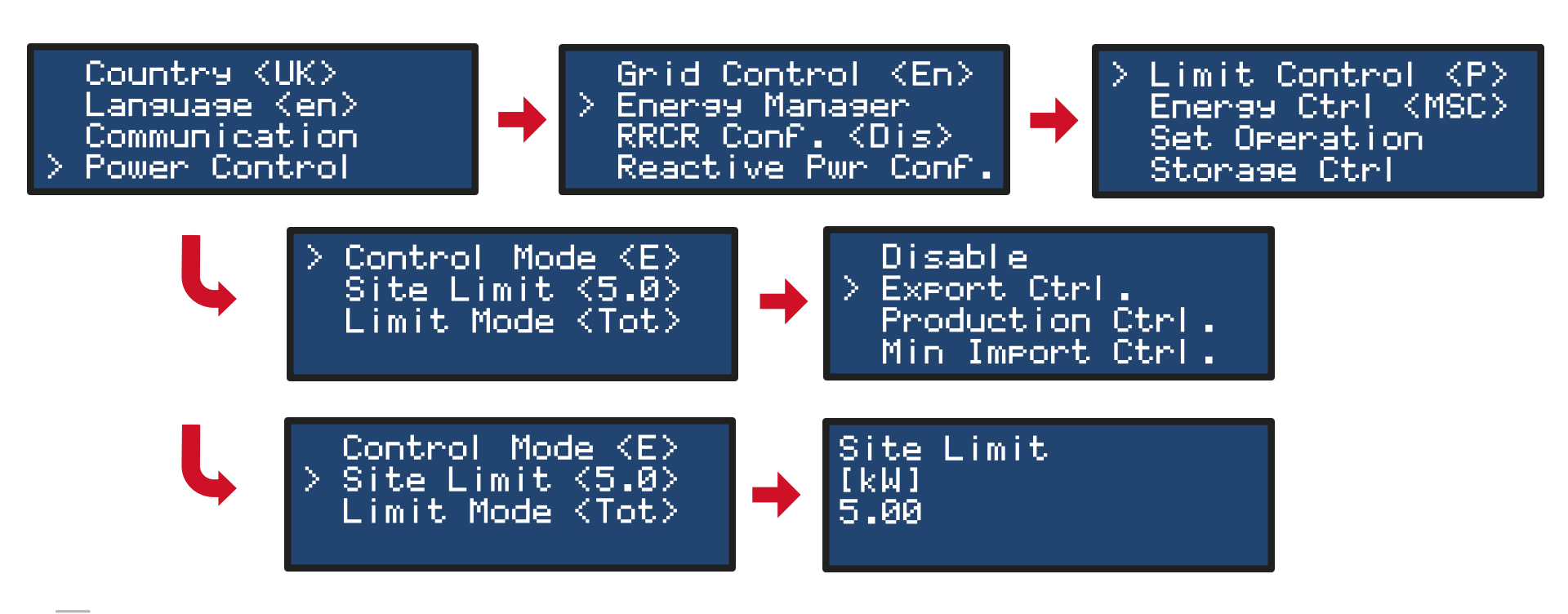

### Set AC Coupling

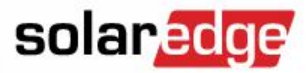

Per attivare la carica da rete quando si utilizzano più inverter:

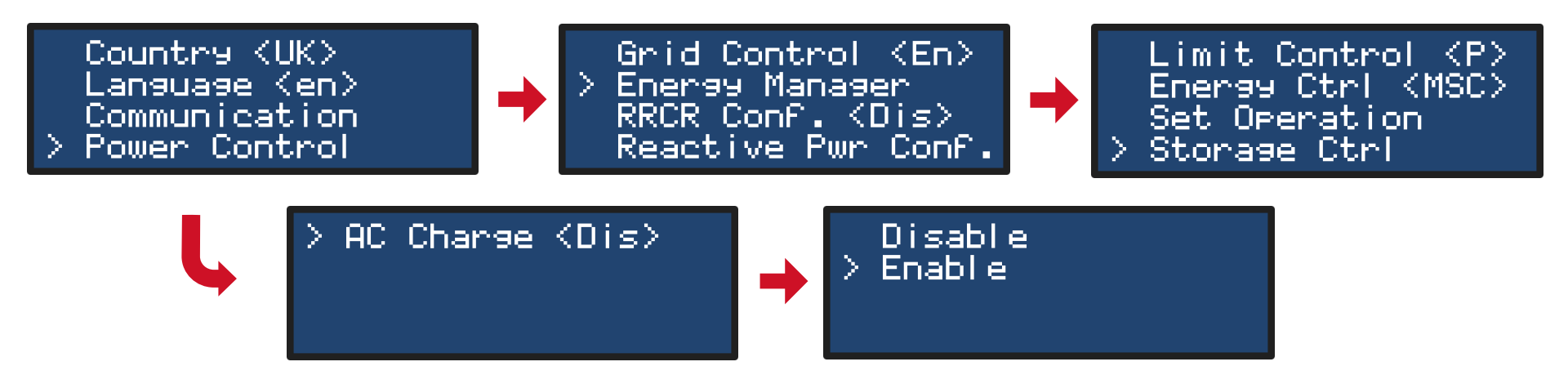

#### LG Chem RESU: Turn Auxiliary switch to OFF

- solaredge
- Posizionare su OFF il sezionatore CC e l'interruttore dell'alimentazione ausiliaria prima di lasciare l'impianto con batteria non in carica
- L'interruttore dell'alimentazione ausiliaria deve rimanere su OFF fino a connessione dell'impianto alla rete.

Interruttore Alimentazione Ausiliaria

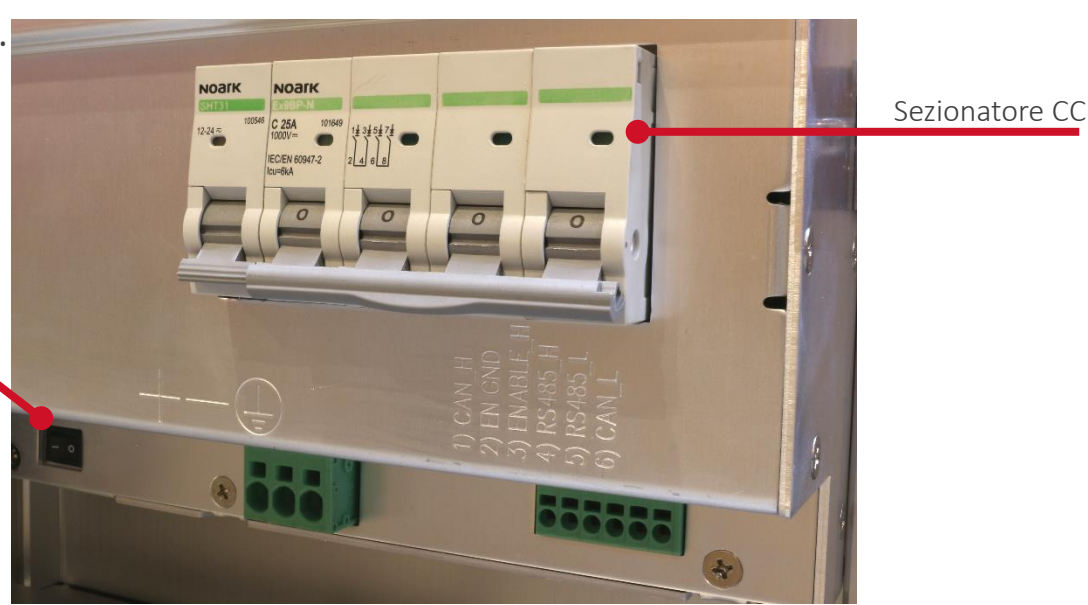

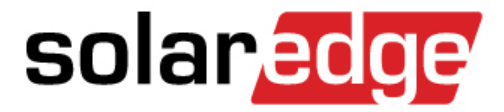

# Messa in Funzione

#### Verifica della comunicazione

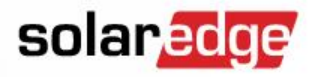

© SolarEdge

- Uscire dal menu di impostazione dell'inverter premendo il tasto ESC
- Ora premere e rilasciare il tasto LCD verde sul fondo dell'inverter fino a quando viene visualizzata la schermata "Server / Status"

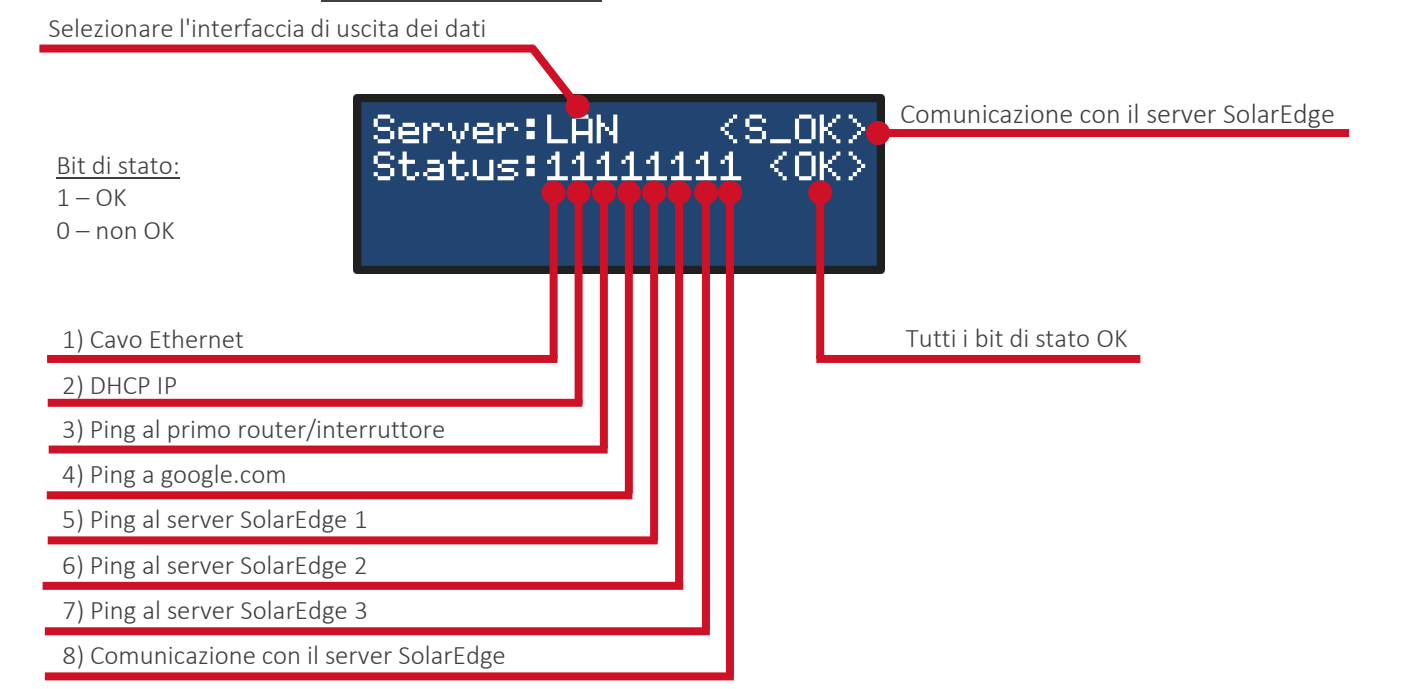

#### Verifica della comunicazione RS485

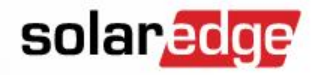

 Ora premere e rilasciare il tasto LCD verde sul fondo dell'inverter fino a quando viene visualizzata la schermata "<u>RS485</u>"

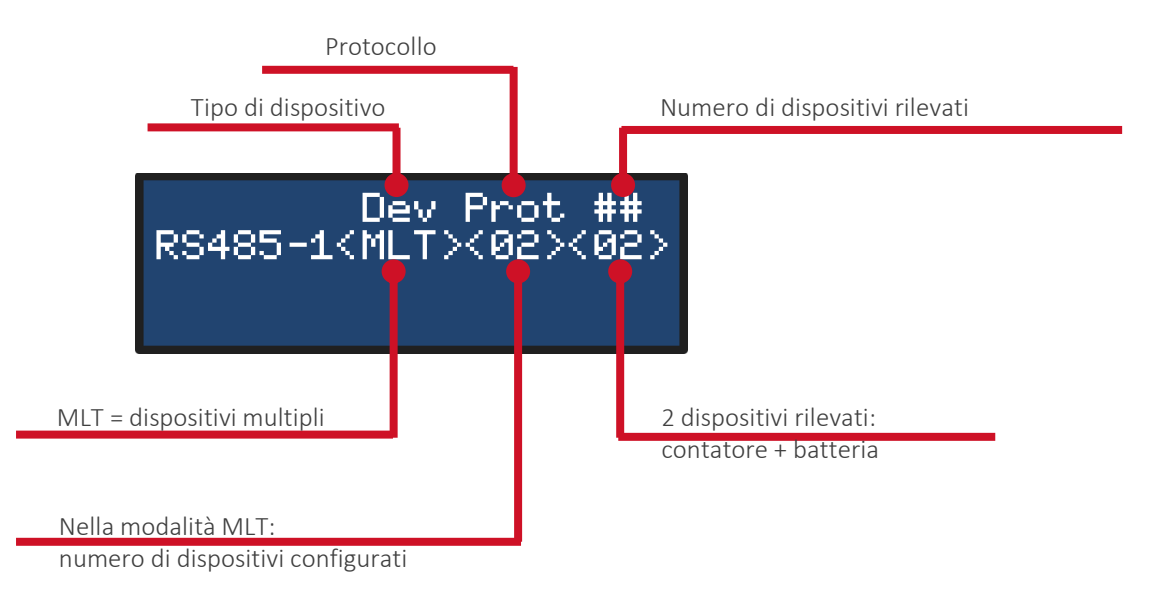

#### Verifica della comunicazione con la batteria

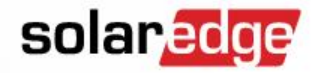

Premere e rilasciare il tasto LCD verde sul fondo dell'inverter fino a quando viene visualizzata la schermata "<u>Batteria</u>"

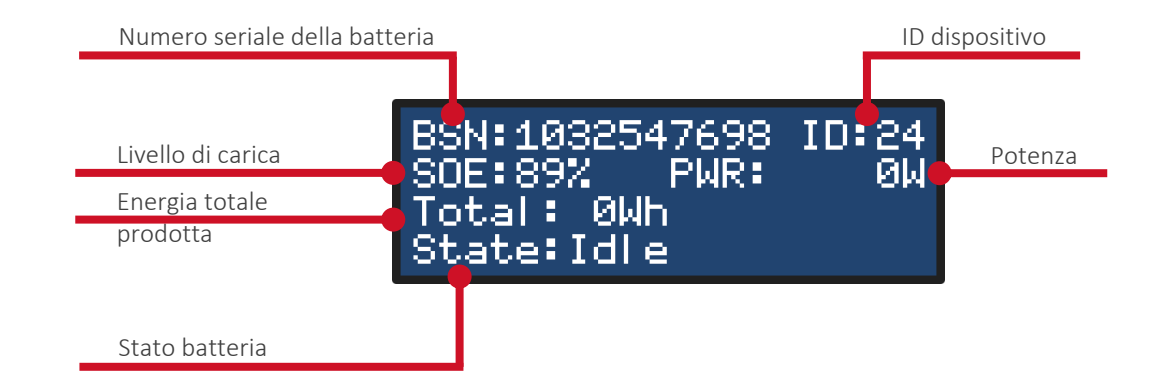

## Verifica della Comunicazione con il contatore

Premere e rilasciare il tasto LCD verde sul fondo dell'inverter fino a raggiungere la videata di stato "<u>Import Meter</u>"

Import Meter Status: <OK/Error> Power[W]: xxxxx.x Energy[Wh]: xxxx.x

- Spegnere l'inverter portando il selettore 0-1 su 0: se in casa dei carichi assorbono potenza nella videata Import Meter si vedrà la potenza assorbita
- Se l'indicazione di potenza è a zero, allora il TA del contatore non è montato correttamente (verso della freccia deve essere verso la rete del distributore)

solaredge

#### Processo di accoppiamento

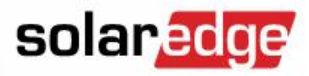

- Questo processo "accoppia" l'inverter e gli ottimizzatori di potenza collegati
- Eseguire questa procedura durante l'installazione iniziale e nel caso di variazioni di configurazione della stringa (ottimizzatori aggiunti, sostituiti,...)
- Selettore ON/OFF (0/1) in posizione OFF (0)
- Premere e tenere premuto il pulsante LCD/OK dell'inverter per circa 10 sec. e seguire le istruzioni
  Pulsante LCD
  Pulsante OK

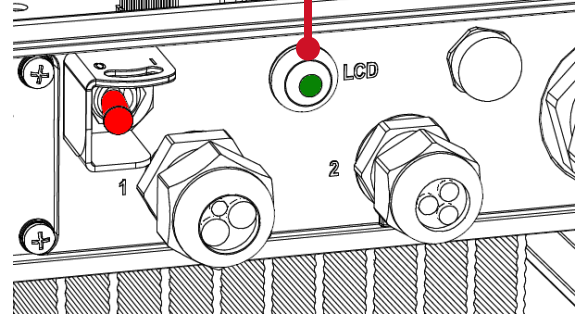

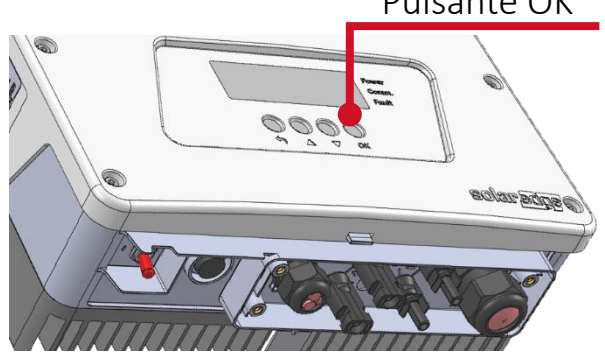

#### Processo di accoppiamento

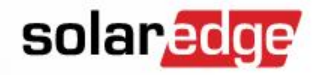

Keep holding button For pairing, release to enter menu... Remaining: 3 sec

Portare il selettore ON/OFF su ON

Pairing Turn Switch To On

#### Continuare a mantenerlo premuto

Selettore ON/OFF

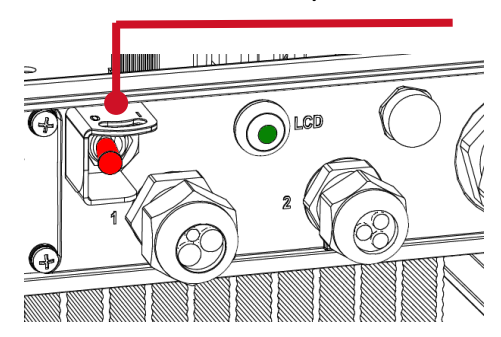

#### Processo di accoppiamento

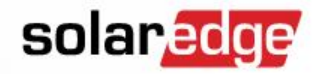

- Partirà la procedura di abbinamento

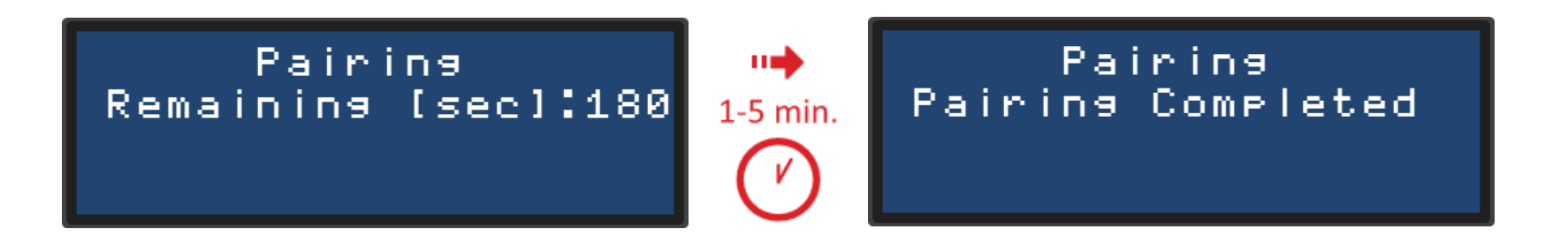

#### Verifica della produzione

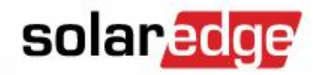

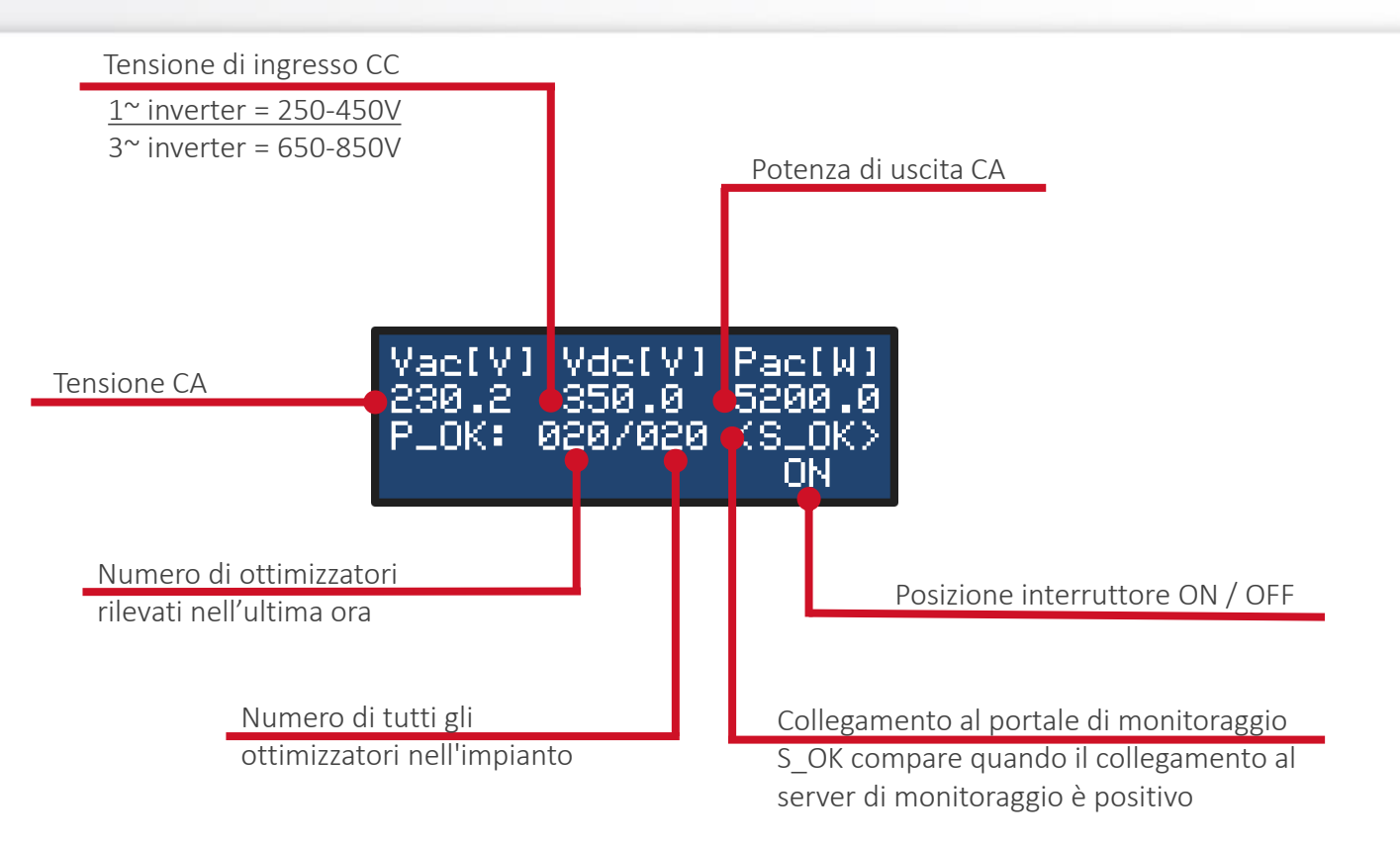

#### Monitoraggio: mattino, batteria in carica

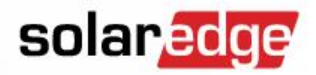

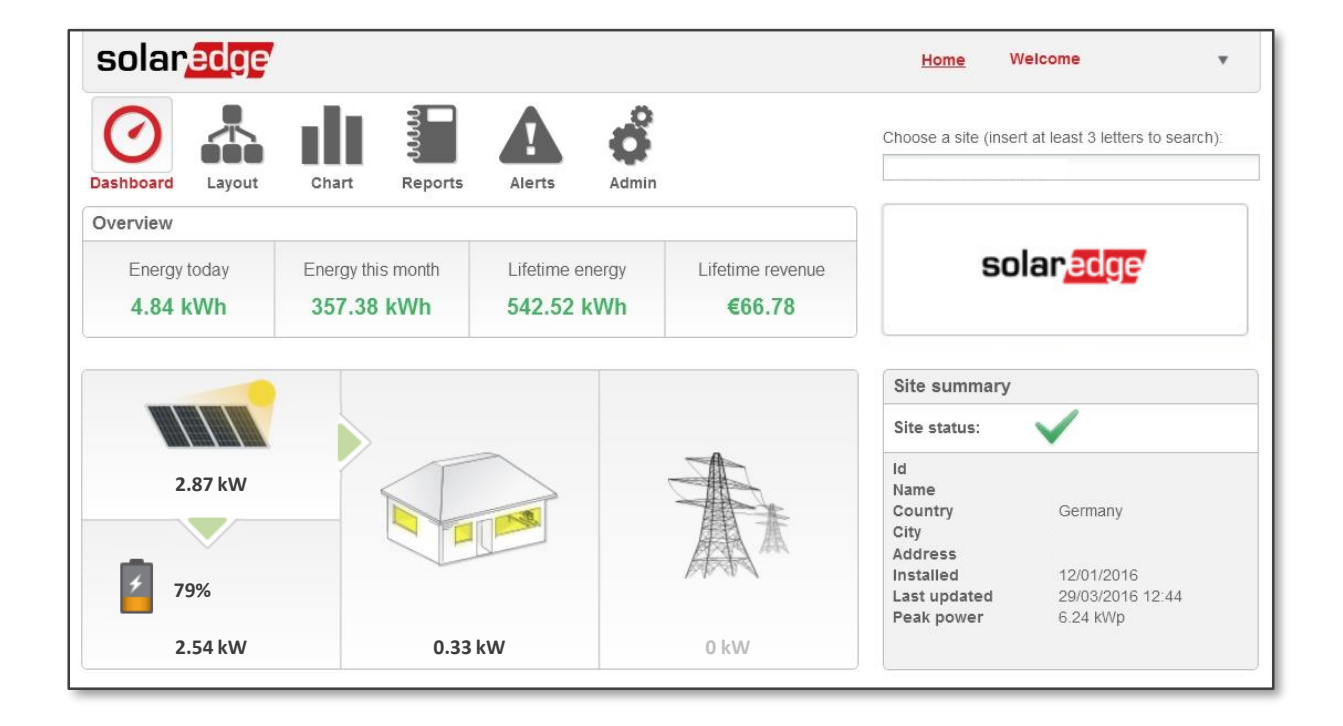

#### Monitoraggio: mezzogiorno, batteria carica

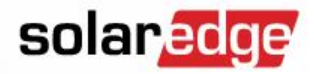

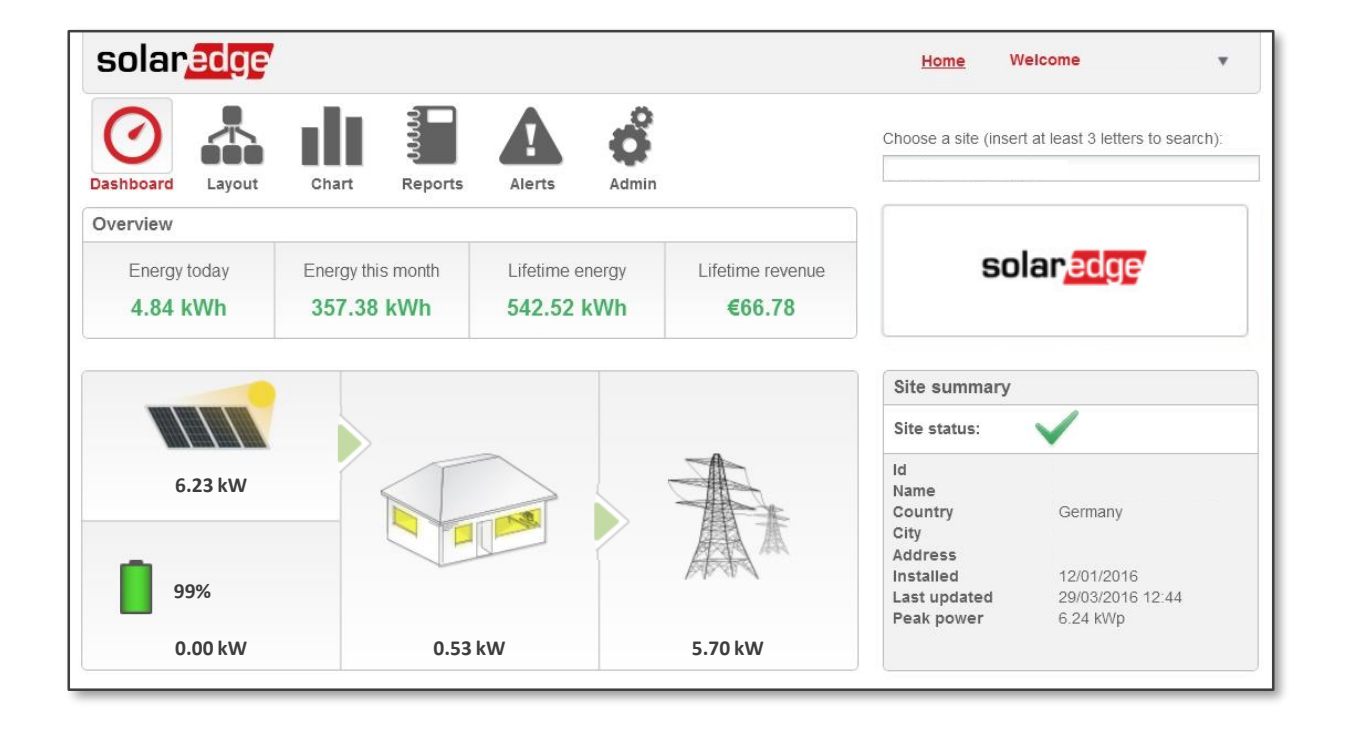

#### Monitoraggio: sera, batteria in scarica

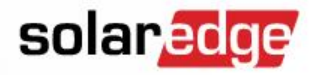

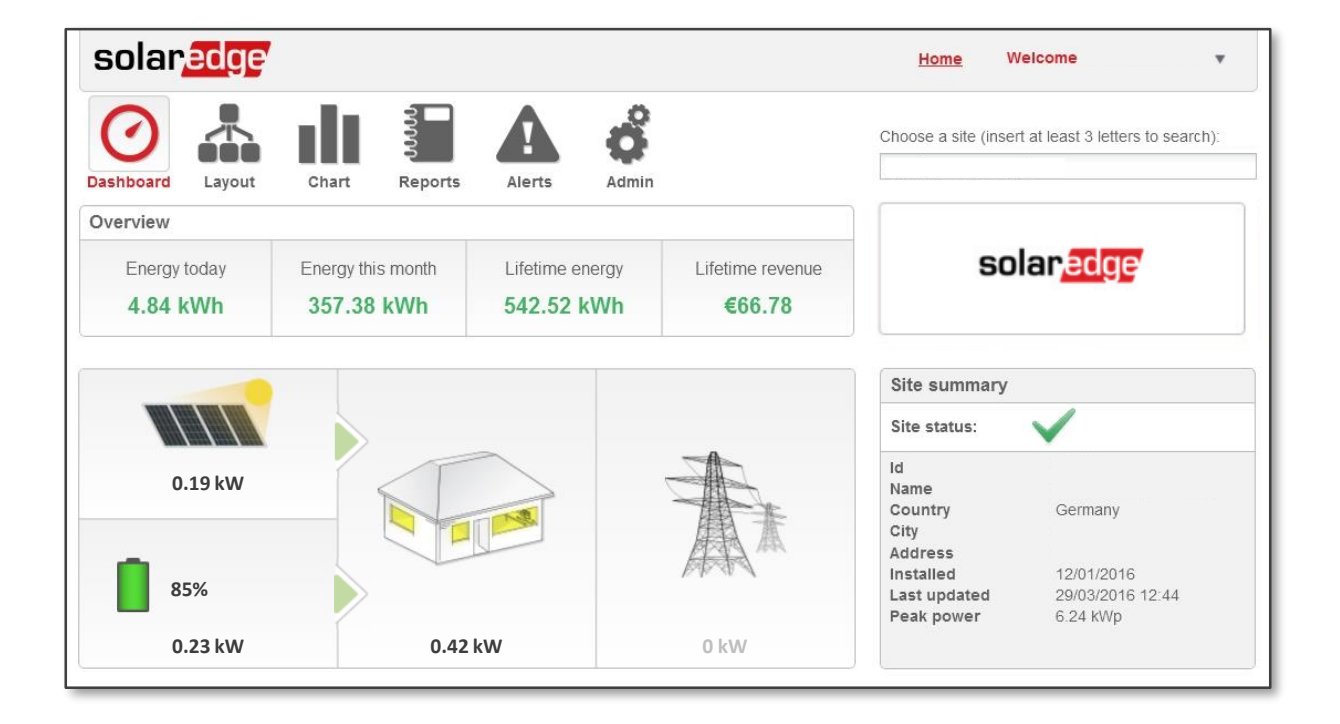
#### Monitoraggio: notte, batteria scarica

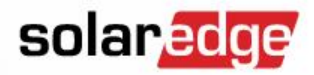

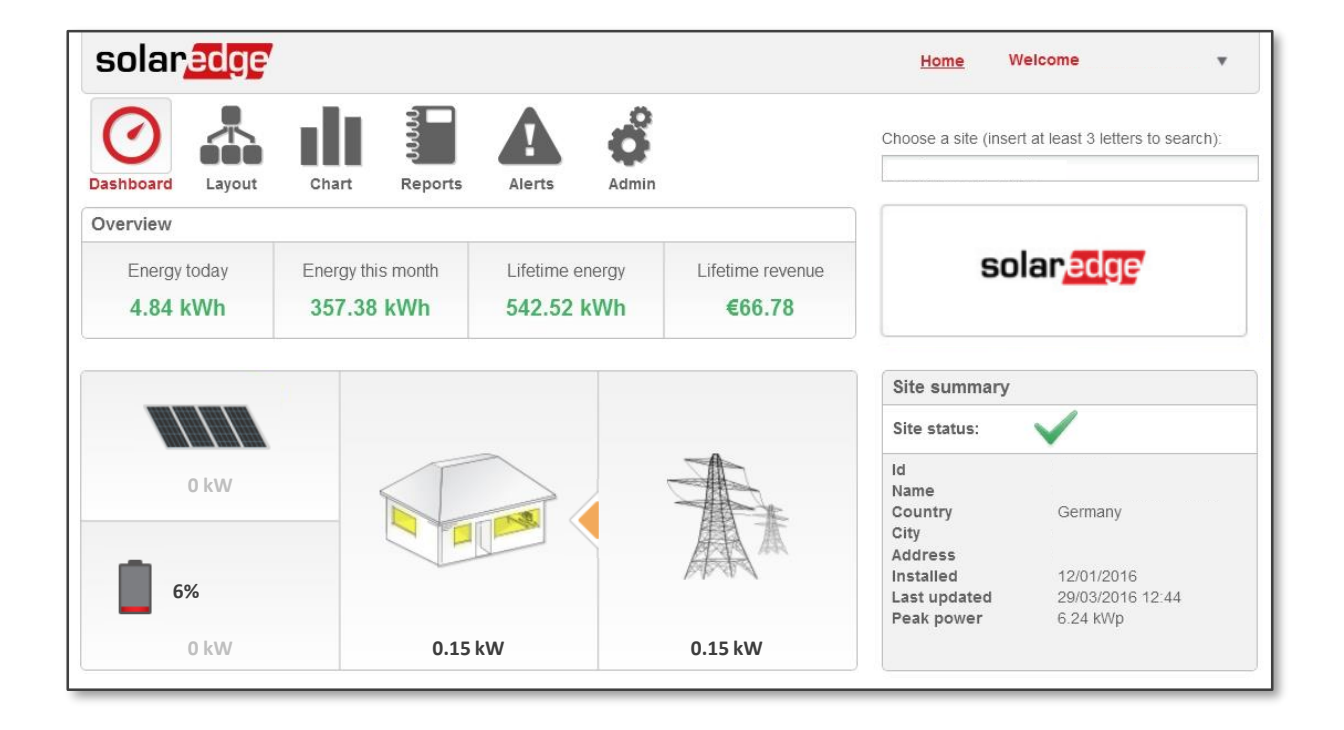

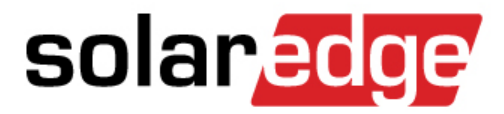

# **Risoluzione Problemi**

#### Troubleshooting

- Escalation to LG
- Meter location
- AUX switch in the LG battery (dead Battery)
- P874 update (from LP to HP)
- Fuses
- Reverse Polarity

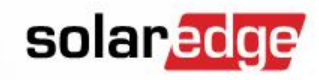

# Case escalation process to LG

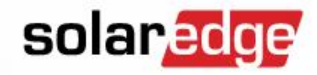

- The escalation process will be the same as it is for Tesla:

| ▼ Battery Validation Data             |                              |                                |
|---------------------------------------|------------------------------|--------------------------------|
| Battery Serial Number                 | Battery Valid For Service    |                                |
| Battery Part Number                   | Battery End Service Date     |                                |
| Battery Part Description              | Battery Service Package Type |                                |
| Battery Distributor                   | Battery Is Monitored         |                                |
| Battery Distributor Number            | Battery Installation Date    |                                |
| Battery Tesla Buyer Unique Account ID | Link To Tesla RMA            | Tesla RMA                      |
| Battery Tesla Certified Installer ID  | Tesla Case Number            |                                |
| Battery Tesla Authorized Reseller ID  | Battery Ibolt Status         | Serial not found in Monitoring |
| Certified Installer (Tesla)           | Escalation to Tesla          |                                |
| Battery Fault description             |                              |                                |
|                                       |                              |                                |

### AC coupled

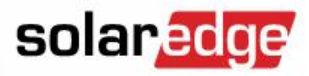

- All the inverters on the same bus with the StorEdge inverter must have the same CPU version.
  - Currently, the CPU is 3.2111
- The production meter (optional) enables the consumption & self consumption measurements.

### **AC Export-Import Meter location**

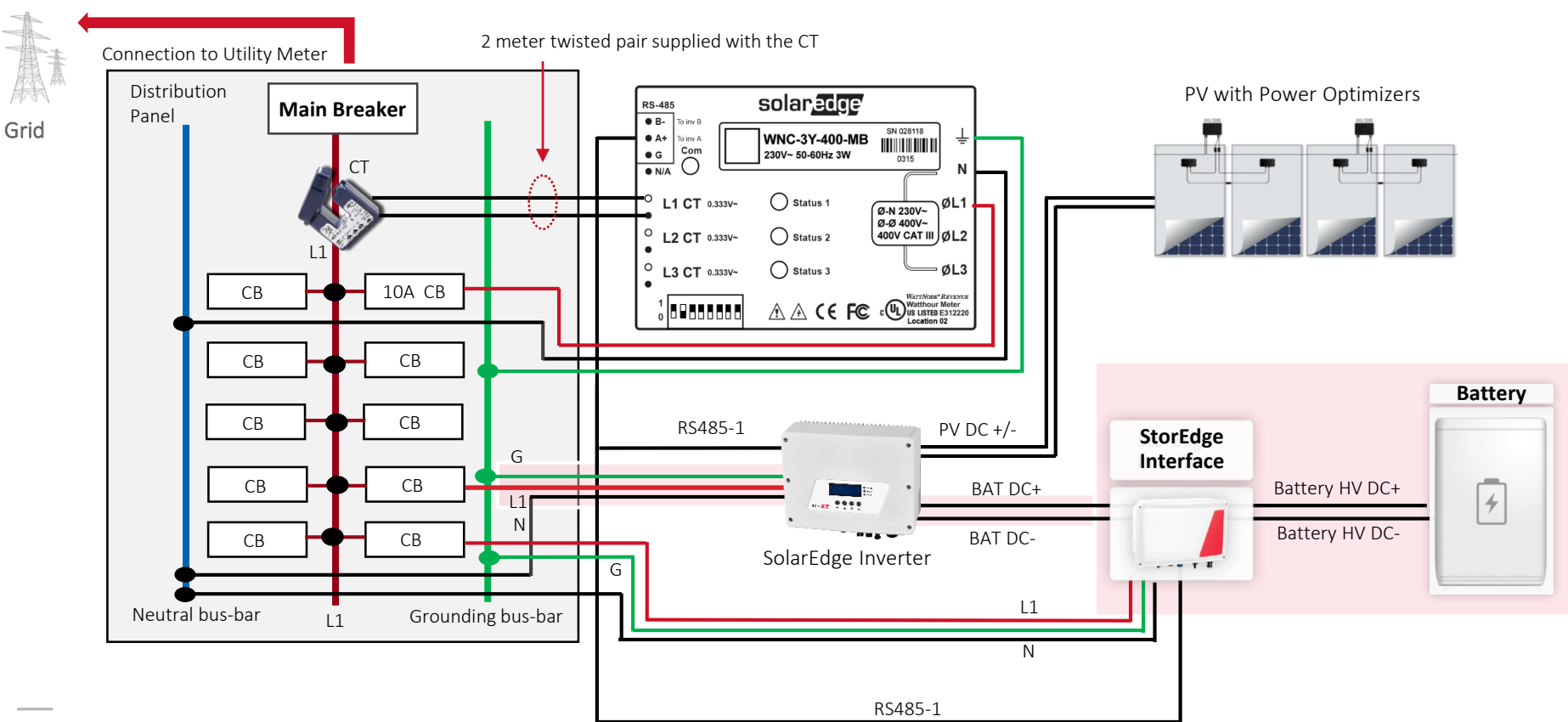

solaredge

# Error 3X6E: Communication With Meter

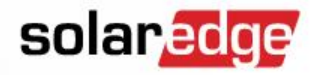

- Check RS485 bus:
  - A+B are on the same twisted pair
  - Termination
  - ID at Meter DIP switch = ID in inverter configuration?
- Meter lest corner LED map during communication fault:

| LED color | Function                 | Indication                                                                 | Troubleshooting                                               |
|-----------|--------------------------|----------------------------------------------------------------------------|---------------------------------------------------------------|
|           | Flashing                 | An invalid packet; bad bound rate; bad<br>CRC; noise; bad parity           | Check that the communication wires are connected correctly    |
| RED       | ON                       | The address is set to zero; an invalid choice                              | Check that the Device ID is set to 2 in the RS485 Conf screen |
|           | Flashing with yellow LED | A possible address conflict (two devices with the same DIP switch address) | Verify in the meter that DIP switch 2 is up.                  |

# Error 3X6B: Communication With Battery

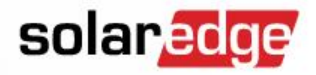

- Check wiring between battery and interface
  - Look for loose wires
  - Verify using guide schemas.
    - Interface with or without DIP switches?

#### **Meter Rules**

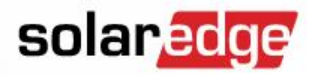

- All meters must be connected to the same RS485 port.
- More than 1 meter from the same type on the same inverter is not supported (Example: 2 production meters aren't supported).
- Meter "SE-WND-xxx" can be terminated by enabling DIP switch number 7
- Meter "SE-WNC-xxx" termination must be enabled in the inverter
- The RS485 bus is preferred to be paralleled from the communication board only

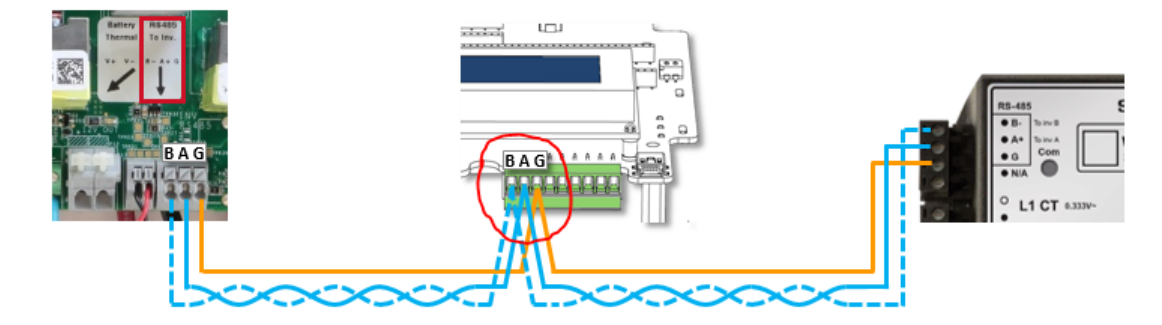

# **Correct Installation Check List**

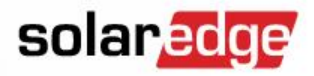

- Check the following to verify correct installation of the StorEdge solution:
  - Verify battery charge/discharge during production
  - Check the system behavior by:
    - Increase the loads and verify battery discharges: the Meter shows Import
    - Decrease the loads and verify battery charges: the Meter shows Export
  - Check correct location of the Meter/s
  - Check correct measurements by the Meter/s

# Verifying battery version

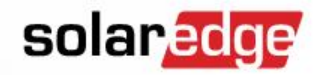

- Latest battery version:
  - DCDC 5.2.3 (7H) / 7.2.3 (10H)
  - BMS 1.4.6.0

| eld View Panel Info Panel Scope Inverter Info Invert       | ter Scope | Control       | Site D             | ebug | Viewe  | er Utils                | Terminal     | Settings | Analysis | Profiling |
|------------------------------------------------------------|-----------|---------------|--------------------|------|--------|-------------------------|--------------|----------|----------|-----------|
| Standard Control   Periodic Control   Upgrade Software   G | Grid Scop | e Elements    | s <mark>Sto</mark> | rage | Big Si | te                      |              |          |          |           |
| BMS Commands                                               | Ac        | ldress        |                    | Hex  |        | Value                   |              |          |          |           |
| Idx: 0 Cmd: Get Version -                                  | Pro       | tocol Versior | 1                  | 01   | 1      |                         |              |          |          |           |
|                                                            | Ma        | nufacturer    |                    |      | L      | .G                      |              |          |          |           |
| DeadBand Lower Limit: [V]                                  | Ser       | ialNumber     |                    |      | 6      | 57528f4                 |              |          |          |           |
| DeadBand Upper Limit: [V]                                  | Fw        | Ver           |                    |      | 0      | DCDC 7.2                | .3 BMS 1.4.6 | .0       |          |           |
| Chagre Slope: [W/V]                                        | Par       | PartNumber    |                    |      | F      | R15563P3SSEG11702177012 |              |          |          |           |
|                                                            | HW        | HW-ID THC     |                    | 01   | 2      | 256                     |              |          |          |           |
| Discharge Slope: [W/V]                                     | HW        | I-ID DCDC N   | laster             | 01   | 2      | 28688                   |              |          |          |           |
| Charge Power Limit: [W]                                    | HW        | I-ID DCDC S   | lave               | 01   | 0      | )                       |              |          |          |           |
| Discharge Power Limit: [W]                                 |           |               |                    |      |        |                         |              |          |          |           |
| Discharge Power Limit: [W]                                 |           |               |                    |      |        |                         |              |          |          |           |
| Get Curr Droop Law                                         |           |               |                    |      |        |                         |              |          |          |           |
| Auto Refresh Active:                                       |           |               |                    |      |        |                         |              |          |          |           |
| - 2000 + - 20                                              |           |               |                    |      |        |                         |              |          |          |           |

# Fault 6 after FW upgrade

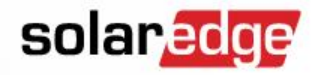

- Fault 6 means DCDC Converter\_BMS\_Comm\_Err
- Might be created when:
  - Fail BMS upgrade -> the BMS will be in Bootloader mode
  - Reset the battery by switching the on/off button
  - BMS might show version 0.0.0.0
- In this case Escalate to Tier 3

# **DC** reversed polarity

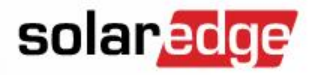

- Sign for reversed polarity connection:
  - DC voltage will not raise or will show illogical value on the LCD screen.

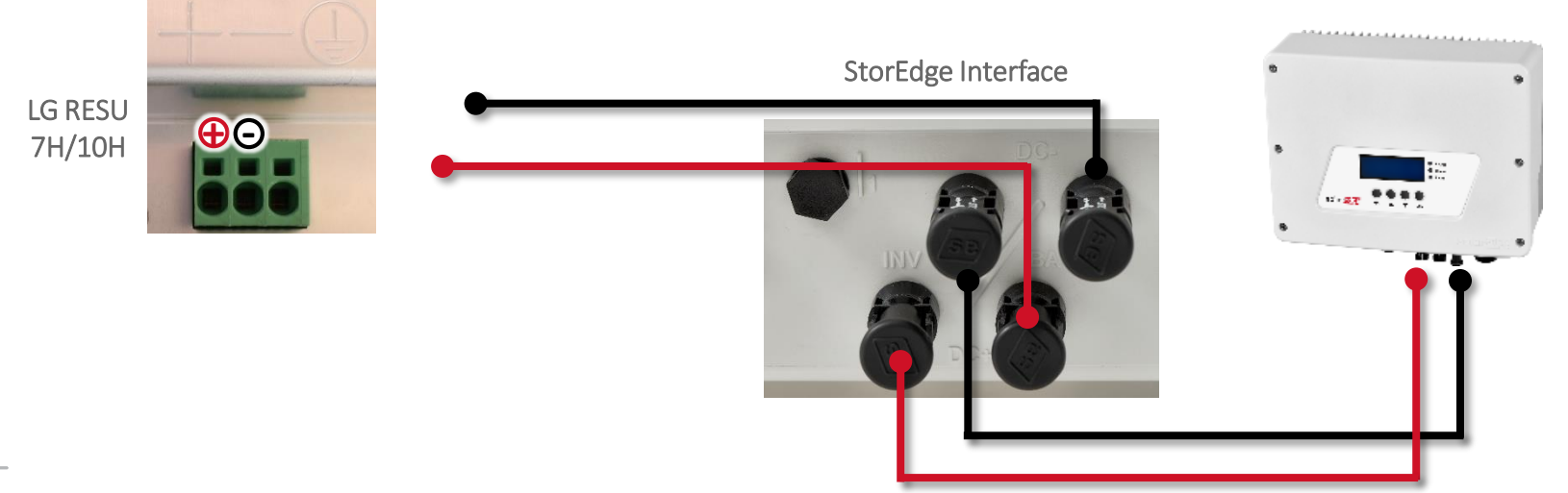

# LG 10H - Low charge/discharge power

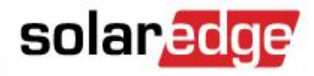

- Parameter 874 should be set by the SE card provided with the interface.
- Verify P874 is set to 6600.

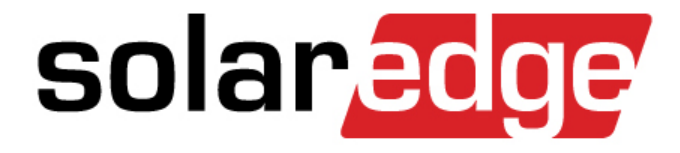

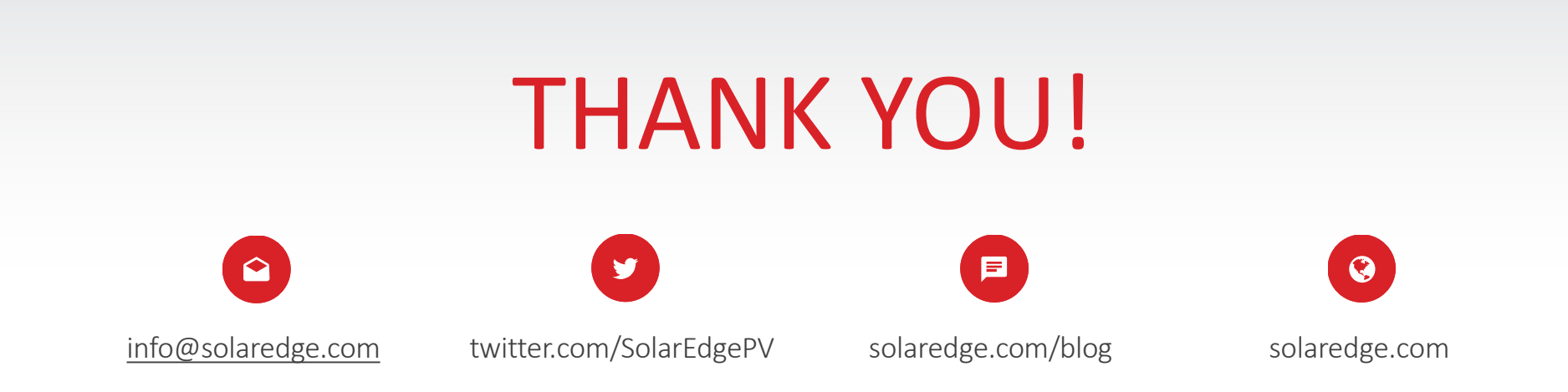

#### Cautionary Note Regarding Market Data & Industry Forecasts

This power point presentation contains market data and industry forecasts from certain third-party sources. This information is based on industry surveys and the preparer's expertise in the industry and there can be no assurance that any such market data is accurate or that any such industry forecasts will be achieved. Although we have not independently verified the accuracy of such market data and industry forecasts, we believe that the market data is reliable and that the industry forecasts are reasonable.